## Housing Zones Programme

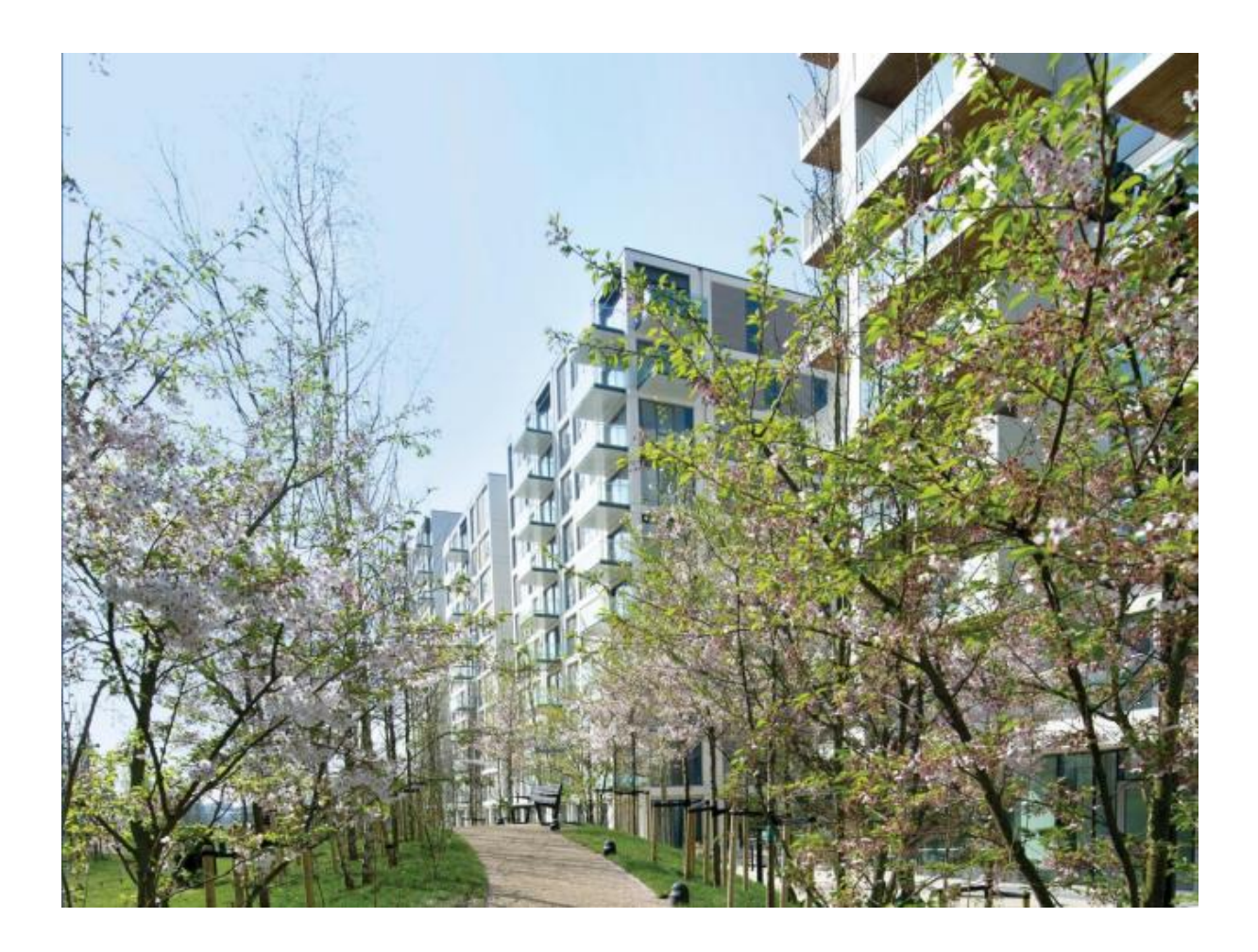

## Submitting Housing Zone Offers in IMS

**MAYOR OF LONDON** 

#### Greater London Authority January 2016

Published by Greater London Authority City Hall The Queen's Walk More London London SE1 2AA **www.london.gov.uk** enquiries 020 7983 4100 minicom 020 7983 4458 Photographs © Copies of this document are available from www.london.gov.uk

#### CONTENTS

| Introduction                                    | 4  |
|-------------------------------------------------|----|
| A. Purpose of this guidance                     | 4  |
| B. User Support                                 | 4  |
| C. Offer Capture in IMS                         | 4  |
| D. Offer Line Capture in IMS                    | 5  |
| E. The Offers System - Navigation and Filtering | 5  |
| F. IMS Themes                                   | 10 |
| Step 1 Setting up the partnership record        | 11 |
| Step 2 Creating the Offer                       | 18 |
| Step 3 Creating Offer Line(s)                   | 26 |
| Step 4 Validating the Offer Line                | 70 |
| Step 5 Validating the Offer                     | 74 |
| Step 6 Submitting / Resubmitting the Offer      | 77 |
| Glossary of Terms                               | 81 |
| -                                               |    |

### Introduction

#### A. Purpose of this guidance

The purpose of this document is to provide guidance to providers on how to input Offers into IMS for the 2015-2025 Housing Zones Programme (HZP).

All Offers are to be submitted directly into IMS by the provider within 5 business days of entering into the funding agreement with GLA. Data is to be inputted in accordance with the terms and scheme details of the funding agreement.

The scope of this guidance covers the creation of a partnership through to provider submission of an offer. Additional guidance will be added to this document in the next update covering the amending of profiles and scheme processing.

This guidance also includes a glossary of terms which can be found at the back of the document.

#### **B. User Support**

For help accessing the IMS system or to report a problem, please contact the GLA's Technology Group on 020 7983 4333 or email GLAIMS@ london.gov.uk.

For programme related queries, please contact the relevant GLA Area Manager.

#### C. Offer Capture in IMS

Housing Zone Offers will be captured via the Offers application within IMS.

- An Offer (i.e. bid) provides information on what the provider has agreed to deliver under the HZP overall and is not associated with a specific zone. This is to accommodate providers delivering affordable housing across multiple Housing Zones.
- Under each Offer is one or more Offer Line. An Offer Line represents an offer to deliver a certain number of homes within a specified Housing Zone. A provider may have more than one Offer Line for the same zone and/or Offer Lines associated with different zones.
- The Provider should only submit their Offer once they have entered all associated Offer Lines in accordance with the signed funding agreement.
- Prior to submission each Offer must comprise at least one Offer Line. In the event that the funding agreement is amended or new funding agreements are entered into in respect of other Housing Zones, additional Offer Lines can be added to the existing Offer.
- If additional Offer Lines are later submitted, the Offer will automatically update to capture the new information.
- IMS will stop submission if any of the data entered in the Offer fail system validation checks.

#### **D. Offer Line Capture in IMS**

Providers should submit Offer lines according to the following guidelines:

- Data entered on the Offer Lines must reflect what has been agreed in the signed funding agreement with the GLA.
- Each offer line will have its own Funding Requested amount which will be used to determine payment for that particular Offer Line.
- Only firm Offer Lines can be submitted as sites will have already been identified prior to entering into contract.
- Each S106 project must be submitted as an individual Offer Line in its own right and not combined with other unit types.
- It is recommended that Providers enter details of sites before entering the details for associated Offer Lines.

#### E. The Offers System - Navigation and Filtering

#### i) Accessing the Offers System in IMS

To access the Offers System select **Offers**  $\rightarrow$  **Offers** System or select **Ctrl** + **O**.

| GLA Inv  | vestment       | Management          | System (        | Database:- l      |
|----------|----------------|---------------------|-----------------|-------------------|
| <u> </u> | <u>O</u> ffers | <u>A</u> llocations | <u>S</u> cheme  | es <u>P</u> aymer |
| -        |                |                     |                 |                   |
| 20       | đo             |                     |                 | - 1               |
|          |                |                     |                 |                   |
| <b>1</b> |                |                     |                 |                   |
|          |                |                     |                 |                   |
|          | Event De       | scription           | Lapsed<br>Event |                   |
|          |                |                     |                 |                   |

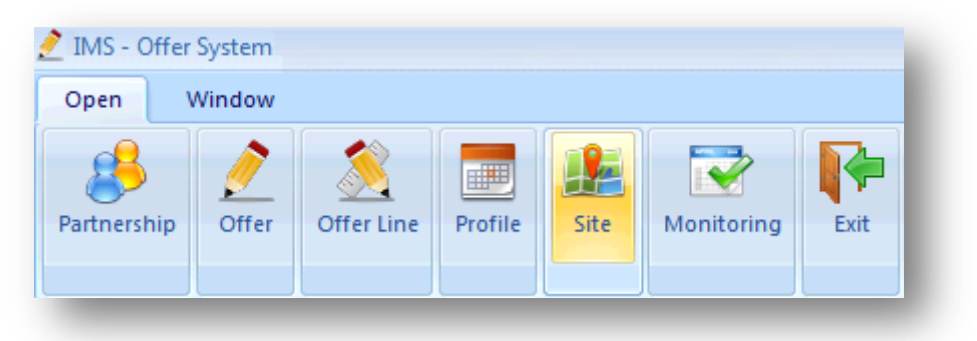

#### The Offer System screen is then displayed:

#### ii) Offer System screen – Menus

The Offers system has two menus: Open and Window

#### Open Menu

This menu displays the area of the system the user can access. This includes:

#### lcon

#### Details

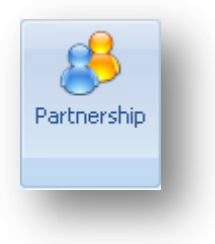

Takes the user into the Partnership grid list. The user can access the Agreement list from the Partnership List as per the existing bidding functionality;

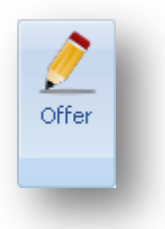

Takes the user into the Offer grid list

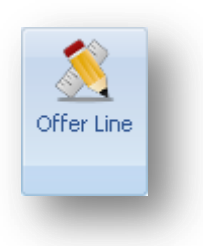

Takes the user into the Offer Line grid list. This list will be preceded by a filter screen to allow offer line filtering.

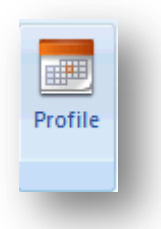

Takes the user into the Offer Profile grid list. This list will be preceded by a filter screen to allow offer line filtering.

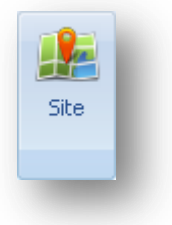

Takes the user into the Site grid list. This list will be preceded by a filter screen to allow site filtering

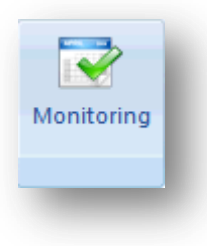

Takes the user into the Offer Monitoring grid list. This list will be preceded by a filter screen to allow offer line filtering.

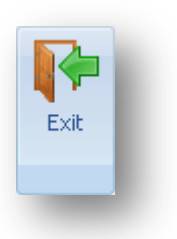

Exits the user from the Offers system to the main IMS screen

#### The Window menu

This menu allows the user to display any open grids in different formats including Vertical, Horizontal and Cascade style.

| 췯 IMS - Offer | System - [Offer L | ine ]   |           |        |  |  |
|---------------|-------------------|---------|-----------|--------|--|--|
| Open          | Window            |         |           |        |  |  |
| Tile Vertical | Tile Horizontal   | Cascade | Close All | Window |  |  |
| Offer Line    |                   |         |           |        |  |  |
| -             |                   |         |           |        |  |  |

The Close All option will close all open grids.

The Window option is a drop down and shows all open grids. The user can move between open grids by selecting the relevant entry from the drop down list (example below).

| 🛃 IMS - Offer System - [Partnership Screen]     | ]                                   |       |
|-------------------------------------------------|-------------------------------------|-------|
| Open Window                                     |                                     |       |
| Tile Vertical Tile Horizontal Cascade Close All | Window<br>1 Offer Line              |       |
| Partnerships                                    | 2 Offer<br>3 Partnership Screen Lea | id Pa |
| Partnership Id Name                             | Code                                | Nan   |

#### iii) Offer System Screen - Grid Functionality

The following functionality is offered as part of the Grid:

#### **Buttons on Grid Form - Functionality**

| 4              | Add                                                                                                    |
|----------------|----------------------------------------------------------------------------------------------------|
|                | This adds a new record.                                                                                                    |
| 9              | Filter                                                                                                    |
|                | Invokes a filter for the grid to query data.                                                                                                    |
| C              | Refresh                                                                                                    |
|                | Refreshes the grid.                                                                                                    |
|                | Copy rows to clipboard                                                                                                    |
|                | Copies the selected grid rows to the clipboard.                                                                                                    |
|                | Export rows to CSV                                                                                                    |
|                | Exports the selected grid rows to the CSV (not available to external users).                                                                                   |
| <b>i</b>       | Print                                                                                                    |
|                | Prints the displayed information.                                                                                                    |
| 4              | Exit                                                                                                    |
|                | Closes the grid window                                                                                                    |
| Grid Columns - | Move Column                                                                                                    |
| Functionality  | The order of grid columns can be changed by pointing to<br>the column header, holding down the left mouse click,<br>and dragging the column to a new position. |
|                | Sort by Column                                                                                                    |
|                | The sort order of the Grid data can be changed by                                                                                                    |
|                |                                                                                                    |

#### Grid – Functionality Enhanced

|    | ⊆olumns                  | • |
|----|--------------------------|---|
| ₽↓ | Sort <u>A</u> scending   |   |
| Z↓ | Sort Des <u>c</u> ending |   |
| ᆋ  | <u>G</u> roup By         |   |
|    | Group <u>By</u> Box      |   |
| 2  | Field <u>⊂</u> hooser    |   |
|    | Alignment                | × |
|    | Best <u>F</u> it         |   |
|    |                          |   |

pointing to a grid column and clicking in the column header. This will sort the data on the column.

If the user right clicks any column header, they are presented with a list of column right click options as follows:

#### Columns

Allows the user to exclude columns from the grid. When selected, the list of columns on the grid is displayed. The user can deselect or select a column.

#### Sort Ascending

Sorts the selected column ascending.

#### Sort Descending

Sorts the selected column descending.

#### Group by....

The data in the grid is grouped by the selected column. To ungroup, set the Group By Box to ON, and drag the Grouped By Column(s) individually from the group by header to the column area.

#### **Group By Box**

If this is set to ON (by clicking the menu item) the columns the user wishes to group by can be dragged to the section above the grid. To remove the group by, drag the columns back to the column heading area of the grid. To turn the facilities off, click on the Group By Box menu item again.

#### **Field Chooser**

If a column has been used as a Group By action and the user wishes to return the item to display in the grid, selecting the Field Chooser menu will display all fields that are currently not on the Grid. To return the column to the Grid, simply drag the column from the Field Chooser selection back to the Grid.

#### Alignment

Changes the alignment of data in the selected column. Options are:

- Left
- Right
- Centre
- By Type

#### **Best Fit**

Changes the sizing of the selected column so the width is adjusted to the size of data in the column.

#### F. IMS Themes

There are three themes available – Luna Blue, Native XP Theme, and Visual Studio 2008 Theme.

This guidance has been produced using screen shots of IMS viewed using the Luna Blue theme. To select this theme:

Select Tools menu →Themes → Luna Blue Theme > Save

| Too | ls <u>W</u> indow            |        |   |
|-----|------------------------------|--------|---|
|     | <u>E</u> dit                 |        | ۲ |
|     | System <u>U</u> tilities     |        | ⊧ |
|     | Security Preferences         |        |   |
|     | Operating Area Adjustment    | Ctrl+O |   |
|     | View System <u>M</u> essages |        |   |
|     | Workflow                     |        | ۲ |
|     | <u>T</u> hemes               |        |   |
|     | About                        | F1     |   |
|     |                              |        |   |

| Themes - [SA | ved] ×                                      |
|--------------|---------------------------------------------|
| Theme        | Luna Blue Theme 😽                           |
|              | Luna Blue Theme                             |
|              | Native XP Theme<br>Visual Studio 2008 Theme |
|              | Cancel Save                                 |
|              |                                             |
|              |                                             |
| _            |                                             |

## Step 1 Setting up the partnership record

#### Background

Lead Providers must set up a specific partnership and agreement record for their Offer. Even if a Provider had/has a 2011-15 or 2015-18 partnership for other programmes a new partnership record must be set-up for Housing Zones.

#### **Step Summary:**

- 1.1 Access the Offers System in IMS
- 1.2 Select the Partnership icon
- 1.3 Select the Add icon to create a Partnership record
- 1.4 Complete the Partnership screen and save
- **1.5** Add more organisations to a Partnership (if applicable)

#### The steps in detail:

#### 1.1 Access the Offers System in IMS

To access the Offers System in IMS select **Offers > Offers System** or select **Ctrl + O.** 

| GLA In       | vestment       | Management          | System (        | Database:- 1      |
|--------------|----------------|---------------------|-----------------|-------------------|
| <u>B</u> ids | <u>O</u> ffers | <u>A</u> llocations | <u>S</u> cheme  | es <u>P</u> aymer |
|              |                |                     |                 |                   |
|              | 00             |                     |                 |                   |
| 2            |                |                     |                 |                   |
|              | Event De       | scription           | Lapsed<br>Event |                   |
|              |                |                     |                 |                   |

The following screen is then displayed:

| MS - Offer Syste | m             |           |                 |      |  |
|------------------|---------------|-----------|-----------------|------|--|
| pen Windo        | w             |           |                 |      |  |
| 8 🥖              | > 🔏           |           |                 |      |  |
| tnership Off     | er Offer Line | Profile S | Site Monitoring | Exit |  |
|                  |               |           |                 |      |  |
| Д                |               |           |                 |      |  |
|                  |               |           |                 |      |  |
|                  |               |           |                 |      |  |
|                  |               |           |                 |      |  |
|                  |               |           |                 |      |  |
|                  |               |           |                 |      |  |
|                  |               |           |                 |      |  |

#### 1.2 <u>Select the Partnership icon</u>

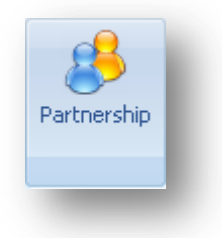

The following partnerships list screen will then be displayed:

| 8         | 2       |         |                      | P                    |                     |                        |               |
|-----------|---------|---------|----------------------|----------------------|---------------------|------------------------|---------------|
| rthership | Orrer   | Orrer L | ine site             | EXIC                 |                     |                        |               |
| Partne    | rships  | 6       |                      |                      | - 00                |                        | 4             |
| Partner   | ship Id | Name    | Lead Partner<br>Code | Lead Partner<br>Name | Programme<br>Period | Partnership<br>Purpose | Delete<br>Row |
|           |         |         |                      |                      |                     |                        |               |
|           |         |         |                      |                      |                     |                        |               |
|           |         |         |                      |                      |                     |                        |               |

#### 1.3 <u>Select the Add</u> icon to create a new Partnership record.

The following Partnership screen will then be displayed:

| Partnership Periods          | ×   |
|------------------------------|-----|
| Select a partnership period: | - 1 |
| 2011-16<br>2015-18           | - 1 |
|                              | - 1 |
|                              | - 1 |
| Ok Cancel                    | - 1 |
|                              | _   |

Select the Partnership period as 2015-18

Please select the 2015-18 Partnership Period even if you have milestones forecasted past March 2018. The Housing Zones programme runs until March 2025 so you will not be prevented from inputting these dates later on.

The following Partnership screen will then be displayed:

| ead Organisation:  | LXXXX Test Provider     |             |         |                        |      |
|--------------------|-------------------------|-------------|---------|------------------------|------|
| artnership Purpos  | e: Offers               |             |         |                        |      |
| artnership Period: | 2015-18                 |             |         |                        |      |
| Irganisation Type: | Developing Organisation |             |         | <u>N</u> ew <u>D</u> e | lete |
| Code               | Name                    | Active Flag | Applied | Applied By             |      |
|                    |                         |             |         |                        |      |
|                    |                         |             |         |                        |      |
|                    |                         |             |         |                        |      |
|                    |                         |             |         |                        |      |
|                    |                         |             |         |                        |      |
|                    |                         |             |         |                        |      |
|                    |                         |             |         |                        |      |
|                    |                         |             |         |                        |      |
|                    |                         |             |         |                        |      |
|                    | 1                       | 1           |         | 1                      | 1    |

#### 1.4 Complete the Partnership screen and save

#### Name

Please use the following format to name your Housing Zone partnership:

#### [Lead Provider Name] - Housing Zone Partnership

Providers should avoid using a specific zone when naming their partnership as this may lead to confusion if subsequent HZ funding agreements are entered into for a zone other than that named.

Providers must select **Save** to create the Partnership record. The Lead Provider is automatically added for the organisation types.

| Name: [Lead Pi       | rovider Name) - Housing Zones Partnership |             |             |                            |  |
|----------------------|-------------------------------------------|-------------|-------------|----------------------------|--|
| ead Organisation:    | LXXXX Test Provider                       |             |             |                            |  |
| Partnership Purpose: | Offers .                                  |             |             |                            |  |
| Partnership Period:  | 2015-18                                   |             |             |                            |  |
| Organisation Type:   | Developing Organisation                   |             |             | <u>N</u> ew <u>D</u> elete |  |
| Code                 | Name                                      | Active Flag | Applied     | Applied By                 |  |
| LXXXX                | [Lead Provider Name]                      | Active      | 11-Dec-2015 | O Smith                    |  |
|                      |                                           |             |             |                            |  |
|                      |                                           |             |             |                            |  |
|                      |                                           |             |             |                            |  |
|                      |                                           |             |             |                            |  |
|                      |                                           |             |             |                            |  |
|                      |                                           |             |             |                            |  |
|                      |                                           |             |             |                            |  |
|                      |                                           |             |             |                            |  |
|                      |                                           |             |             |                            |  |
|                      |                                           |             |             |                            |  |

The Partnerships list in the Offer System screen will then list the Partnership that has just been created:

| Open V     | Vindow          |            |         |       |            |          |                      |                      |                       |                        |               |
|------------|-----------------|------------|---------|-------|------------|----------|----------------------|----------------------|-----------------------|------------------------|---------------|
| artnership | 01141           | Offer Line | Profile | Site: | Monitoring | Lut      |                      |                      |                       |                        |               |
|            |                 |            |         |       |            | ole Imie |                      |                      |                       |                        |               |
| Partne     | rships          |            |         |       |            | HO DO    |                      |                      |                       |                        |               |
| Partner    | rships<br>hipId | 4          |         | 9     | Name       | 1919 B   | Lead Partner<br>Code | Lead Partner<br>Name | Partnership<br>Period | Partnership<br>Purpose | Delete<br>Row |

#### 1.5 Adding more organisations to a Partnership

Please note: You can add organisations at a later date if you prefer, but you must have at least the 'Owners of Land during Development' organisation entered in order to select it at Sub Product level. Most developing organisations will want to add themselves as 'Owners of Land during Development' following the process below.

The Organisation Type drop-down menu allows the Lead Provider to add in other organisations of the following types:

- Developing Organisation
- Owning Organisation
- Owners of Land During Development

16

| In the events below, on evening experiention is added by colocting | <u>N</u> ew |          |
|--------------------------------------------------------------------|-------------|----------|
| In the example below, an owning organisation is added by selecting |             | and then |
| entering the code for that organisation.                           |             |          |

| tnersh<br>Name | hip - [SAVED]<br>e: [Lead P      | rovider Name] - Housing Zones Partnership |             |             |                            | ; |
|----------------|----------------------------------|-------------------------------------------|-------------|-------------|----------------------------|---|
| Lead           | Organisation:                    | LXXXX Test Provider                       |             |             |                            |   |
| Partn          | ership Purpose:                  | Offers -                                  |             |             |                            |   |
| Partn          | ership Period:<br>nisation Type: | 2015-18                                   |             |             | <u>N</u> ew <u>D</u> elete |   |
|                | Code                             | Name                                      | Active Flag | Applied     | Applied By                 |   |
| ⊒              | 1                                | [Provider Name]                           | Active      | 11-Dec-2015 | O Smith                    |   |
|                |                                  |                                           |             |             |                            |   |
|                |                                  |                                           |             |             |                            |   |
|                |                                  |                                           |             |             |                            |   |
|                |                                  |                                           |             |             |                            |   |
| $\vdash$       |                                  |                                           |             |             |                            |   |
|                |                                  |                                           |             |             | ancel <u>S</u> ave         |   |

To find the code, place the cursor in the code column of the new row and right-click. The following Select Owning Organisation window is displayed:

| Code:<br>Name | <mark>ا</mark> |                       |   |
|---------------|----------------|-----------------------|---|
| 🔳 Se          | earch Whole Na | me <u>F</u> ind       |   |
|               | Code           | Name                  |   |
|               |                |                       | - |
|               |                |                       |   |
|               |                |                       | - |
|               |                |                       |   |
|               |                |                       | _ |
|               |                |                       |   |
|               |                |                       | _ |
|               |                |                       |   |
|               |                | <u>C</u> ancel Select |   |

Users can type in a partial name and select **Find**. The system will return a list of matches.

Once the list is populated, highlight the row for the appropriate organisation and then press **Select**.

The entry will now appear as per the screen below. Select **Save** to save the details.

Please note: For Owning Organisation and for Owners of Land during Development there is a Subsidiary check-box in IMS. Providers must tick this check-box where the organisation is a subsidiary of the lead organisation.

| nership - [SAVED]    | truider Namal - Housing Zones Partnershin |             |             |                            | 3 |
|----------------------|-------------------------------------------|-------------|-------------|----------------------------|---|
| Lead Organisation:   | LXXXX Test Provider                       |             |             |                            |   |
| Partnership Purpose: | Offers 🔹                                  |             |             |                            |   |
| Partnership Period:  | 2015-18                                   |             |             |                            |   |
| Organisation Type:   | Developing Organisation                   |             |             | <u>N</u> ew <u>D</u> elete |   |
| Code                 | Name                                      | Active Flag | Applied     | Applied By                 |   |
| LXXXXX               | [Provider Name]                           | Active      | 11-Dec-2015 | 5 O Smith                  |   |
| LXXX2                | [Provider Name2]                          | Active      | 11-Dec-2015 | 5 OSmith                   |   |
|                      |                                           |             |             |                            |   |
|                      |                                           |             |             |                            |   |
|                      |                                           |             |             |                            |   |
|                      |                                           |             |             |                            |   |
|                      |                                           |             |             |                            |   |
|                      |                                           |             |             |                            |   |
|                      |                                           |             |             | <u>Cancel</u> Save         |   |

# Step 2 Creating the Offer

#### Background

An Offer (i.e. bid) provides information on what the provider has agreed to deliver under the HZP overall across all zones. It is not associated with a specific housing zone. A new HZ Offer must be submitted, even if the provider already has a live offer for other GLA offer types.

#### Step Summary:

- 2.1 In the Offer System, select the Offer button
- 2.2 Select the Add icon to create a new Offer record.
- 2.3 Create the Agreement record
- 2.4 Save the Offer record

#### The steps in detail:

#### 2.1 In the Offer System, select the Offer button

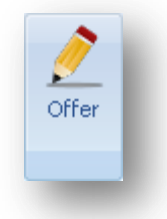

| _ IND - OILCI | System - [ | Offer Line] |         |      |            |     |             |            |            |       |                        |                 |   |           |
|---------------|------------|-------------|---------|------|------------|-----|-------------|------------|------------|-------|------------------------|-----------------|---|-----------|
| Open \        | Vindow     | •           |         |      |            |     |             |            |            |       |                        |                 |   |           |
| 8             |            | <u> </u>    |         |      | V          |     |             |            |            |       |                        |                 |   |           |
| Partnership   | Offer      | Offer Line  | Profile | Site | Monitoring | Exi | t           |            |            |       |                        |                 |   |           |
|               |            |             |         |      |            |     |             | _          |            |       |                        |                 |   |           |
| Offer         |            |             |         |      | ÷          | 9   | 3           |            | -          |       |                        |                 |   |           |
| Offer ID      | C          | )ffer Name  |         | Tj   | уре        |     | Status      | Total Off  | er Total C | Offer | Partnership            | Lead<br>Partner |   | Lead Part |
|               |            |             |         |      |            |     |             | Units      | Firm U     | nits  |                        | Code            |   |           |
|               |            |             |         |      |            |     |             |            |            |       |                        |                 |   |           |
|               |            |             |         |      |            |     |             |            |            |       |                        |                 |   |           |
|               |            |             |         |      |            |     |             |            |            |       |                        |                 |   |           |
|               |            |             |         |      |            |     |             |            |            |       |                        |                 |   |           |
|               |            |             |         |      |            | _   |             |            |            |       |                        |                 |   | _         |
|               |            |             |         |      |            | C   | ffer Filte  | r - Not Up | dated      |       |                        |                 | х |           |
|               |            |             |         |      |            |     | Partnershi  | p period:  | ۰All -     |       | ×                      |                 |   |           |
|               |            |             |         |      |            |     | Offer type: |            | ۰All •     |       |                        |                 | - |           |
|               |            |             |         |      |            |     | Partnershi  | p ID:      |            | •     | All -                  |                 | - |           |
|               |            |             |         |      |            |     | Offer ID:   |            |            |       |                        |                 |   |           |
|               |            |             |         |      |            |     | Offer statu | IS:        | All -      |       | Ψ.                     |                 |   |           |
|               |            |             |         |      |            |     | Provider:   |            | LXXXXX     | ] [   | Test Provider          |                 |   |           |
|               |            |             |         |      |            |     |             |            |            |       | <u>O</u> k <u>C</u> an | cel Clear       |   |           |
|               |            |             |         |      |            |     |             |            |            |       |                        |                 |   |           |
|               |            |             |         |      |            |     |             |            |            |       |                        |                 |   |           |
|               |            |             |         |      |            |     |             |            |            |       |                        |                 |   |           |
|               |            |             |         |      |            |     |             |            |            |       |                        |                 |   |           |

#### The following screen is then displayed.

Press OK to close the Offer filter screen.

#### Select the Add **icon to create a new Offer record.** The following Offer Summary screen will be displayed: 2.2

| Offer - [NOT SAVED]  | >                                                                                                    |
|----------------------|----------------------------------------------------------------------------------------------------|
| Partnership:         | [Lead Provider Name] - Housing Zones Partnership 💦 🖸 Offer ID:                                                                                                    |
| Partnership Period:  | 2015-18 Status:                                                                                                    |
| Agreement            | Number of Units     Firm                                                                                                    |
| Offer type:          |                                                                                                    |
| Offer name:          |                                                                                                    |
| Sub product summary  | Contributions Conversion Summary                                                                                                    |
|                      | Agreed         Funding         Number         Agreed           Sub Product Name         Payment         Requested         of Units         Payment           Rate (per unit)         Rate (per unit)         Rate (per unit)         Rate (per unit)         Rate (per unit) |
|                      |                                                                                                    |
| Contribution Changes | Save Validate Submit Withdraw Audit Cancel                                                                                                    |

#### Offer Summary Screen

The Offer Summary screen for the 2015-18 programme period is shown below:

|                     |                                                  |                      | _ |                     |                |
|---------------------|--------------------------------------------------|----------------------|---|---------------------|----------------|
| Partnership:        | [Lead Provider Name] - Housing Zones Partnership | -                    |   | Offer ID:           |                |
| Partnership Period: | 2015-18                                          |                      |   | Status:             |                |
| Agreement           | [Lead Provider Name] - Housing Zones Agreement   |                      | D | - Number of Units - |                |
| Offer type:         | Housing Zones Affordable Rent and Home Ownership |                      |   |                     |                |
| Offer name:         | [Lead Provider Name] - HZ Offer                  |                      |   | Indicative:         |                |
| Sub product summary | Contributions                                    |                      |   |                     | Summary Report |
|                     |                                                  |                      |   |                     |                |
|                     | Sub Product Name                                 | Funding<br>Requested | N | lumber<br>fUnits    |                |
| Affordable R        | ent                                              |                      |   |                     |                |
| Flexible Affor      | dable Home Ownership                             |                      |   |                     |                |
|                     |                                                  |                      |   |                     |                |
|                     |                                                  |                      |   |                     |                |
|                     |                                                  |                      |   |                     |                |

| Field              | Details                                                                                                    |
|--------------------|----------------------------------------------------------------------------------------------------|
| Partnership        | Having set up the Partnership record following the instructions in Step 1 above you should now be able to select that Partnership in the Partnership field.             |
| Partnership Period | This is populated as 2015-18.                                                                                                    |
| Agreement          | An Agreement record for the Partnership must be set<br>up. This can be done by selecting the New Agreement<br>icon. See 2.3.                                            |
| Offer Type         | Select 'Housing Zones Affordable Rent and Home Ownership'.                                                                                                    |
| Offer Name         | Insert the name of your Offer here which should be the same name as your Partnership. You are limited to 50 characters so if required abbreviate 'Housing Zones' to HZ. |
| Number of Units    | This field is populated from the data that is entered at Offer Line level.                                                                                              |
| Firm<br>Indicative | Indicative offers are not allowed under this offer type.<br>All HZ Offers will be listed as Firm.                                                                       |

Providers should complete this screen as detailed below:

#### Sub Product Summary Tab

| Field             | Details                                                                                                    |
|-------------------|----------------------------------------------------------------------------------------------------|
| Funding Requested | Both of these fields will be populated on creation of the Offer Lines and will provide a summary of all data |
| Number of Units   | entered at the Offer Line level.                                                                             |

#### Contributions Tab

Selecting the Contributions tab will show the following screen:

| artnership Period:<br>greement:<br>fer type:<br>fer name:<br>b product summar | [Lead Provider I<br>2015-18<br>[Lead Provider<br>Housing Zones<br>[Lead Provider I<br>Contributions] | Name] - Housing Zones Partnership   Unter ID:  Status:  Name] - Housing Zones Agreement  Affordable Rent and Home Ownership  Name] - HZ Offer  Unter ID:  Unter ID:  Status:  Number of Units  Firm: Indicative: | Summary Report |
|-------------------------------------------------------------------------------|----------------------------------------------------------------------------------------------------|----------------------------------------------------------------------------------------------------|----------------|
| C                                                                             | ontributions<br>Type                                                                                 | Contributions                                                                                                    | Amount (£)     |
| Provider Co                                                                   | ntributions                                                                                          | Income generated from rents                                                                                                    | 0              |
| Provider Co                                                                   | ntributions                                                                                          | Income generated from first sales                                                                                                    | 0              |
| Provider Co                                                                   | ntributions                                                                                          | Income generated from conversions                                                                                                    | 0              |
| Provider Co                                                                   | ntributions                                                                                          | Income generated from disposals                                                                                                    | 0              |
| Provider Co                                                                   | ntributions                                                                                          | Cross subsidy from Open Market Sales                                                                                                    | 0              |
| Provider Co                                                                   | ntributions                                                                                          | Income from Provider Own Resources                                                                                                    | 0              |
| Other Public                                                                  | : Subsidy                                                                                            | Subsidy from Local Authority - prudential borrowing                                                                                                    | 0              |
| Other Public                                                                  | c Subsidy                                                                                            | Subsidy from Local Authority - other resources                                                                                                    | 0              |
| Other Public                                                                  | : Subsidy                                                                                            | Subsidy from other public body                                                                                                    | 0              |
| GLA Public                                                                    | Subsidy                                                                                              | Input from RCGF                                                                                                    | 0              |
| GLA Public                                                                    | Subsidy                                                                                              | Input from DPF                                                                                                    | 0              |
|                                                                               |                                                                                                    |                                                                                                    |                |

The contributions tab shows the total cumulative figures for contribution data entered at the Offer Line level. Providers cannot edit figures in this tab.

If providers change the figures in any way they should review the figures they have entered at the Offer Line level and make any adjustments in the contribution screens at that level.

#### 2.3 Create the Agreement record

In the Offer Summary screen select the New Agreement icon. The following New Agreement screen will be displayed:

| LXXXX Test Provider                            |                                           |
|------------------------------------------------|-------------------------------------------|
| 2015-18                                        |                                           |
| Affordable Homes Programme 🔹                   |                                           |
| [Lead Provider Name] - Housing Zones Agreement | •                                         |
| Partnership                                    |                                           |
|                                                |                                           |
|                                                |                                           |
|                                                |                                           |
|                                                | LXXXX       Test Provider         2015-18 |

Insert a name for the Agreement. For example, if the Partnership name is '[Lead Provider] – Housing Zone Partnership' then name the Agreement should be named:

#### [Lead Provider] – Housing Zones Agreement

Select **Save** to create the Agreement record. Then select **Cancel** to close the screen.

The Offer Summary screen will then show the Agreement field populated with the Agreement that has just been set up:

| artnership Period:<br>greement:<br>iffer type: | [Lead Provider Name] - Housing Zones Partnership<br>2015-18<br>[Lead Provider Name] - Housing Zones Agreement<br>Housing Zones Alfordable Rent and Home Ownership | *                    |   | Offer ID:<br>Status:<br>Number of U<br>Firm: | Jnits |      | ]          |
|------------------------------------------------|----------------------------------------------------------------------------------------------------|----------------------|---|----------------------------------------------|-------|------|------------|
| iffer name:<br>b product summary               | [Lead Provider Name] - HZ Offer                                                                                                    |                      |   | Indicative                                   | r.    | Summ | ary Report |
|                                                | Sub Product Name                                                                                                    | Funding<br>Requested | N | lumber<br>I Units                            |       |      |            |
| Alfordable F                                   | lent                                                                                                    |                      |   |                                              |       |      |            |
|                                                |                                                                                                    |                      |   |                                              |       |      |            |
|                                                |                                                                                                    |                      |   |                                              |       |      |            |

#### 2.4 Save the Offer record

In order to Save the Offer record the following minimum information must be input:

- Partnership
- Agreement
- Offer Type
- Offer name

Once this information is input, select **Save** to create the Offer record. Then select **Cancel** to close the screen.

The Offer, with unique Offer ID, will then be listed in the Offer System screen – Offer View.

## Step 3 Creating Offer Line(s)

#### Background

Offer Lines represent an offer to deliver a certain number of homes within a certain area and each Offer Line is associated with a specified zone. A provider may have more than one Offer Line for the same zone and/or Offer Lines associated with different zones; however at least one Offer Line must be submitted.

#### Step Summary:

- 3.1 Select the Offer Line view
- 3.2 Select the Add icon to create a new Offer Line record
- 3.3 Add a Site in the Offer Line screen Site tab

3.3.1 Create New Site

- 3.4 Complete Offer Line Products tab
- 3.5 Add a Sub Product line beneath the Offer Line
  - 3.5.1 Complete Organisation tab
  - 3.5.2 Complete Unit Details tab
  - 3.5.3 Complete Capital Contributions tab
  - 3.5.4 Complete Scheme Costs tab
  - 3.5.5 Complete Scheme Forecast tab
  - 3.5.6 Complete Scheme Progress tab

The steps in detail:

#### 3.1 Select the Offer Line view

In the Offer Screen select the Offer Line button.

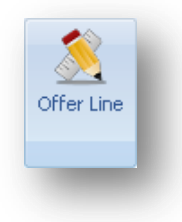

The search filter will then pop up. Under 'Offer Type', select 'Housing Zones Affordable Rent and Home Ownership' from the drop down and click 'OK'.

| Offer Line Filter - Up     | odated                                               | x |
|----------------------------|------------------------------------------------------|---|
| Partnership period:        | · All · ·                                            |   |
| Offer type:                | Housing Zones Affordable Rent and Home Ownership 🗾 🔀 |   |
| Care and Support<br>Phase: | - All -                                              |   |
| Partnership ID:            | · All ·                                              |   |
| Offer ID:                  |                                                      |   |
| Offer Line ID:             |                                                      |   |
| Proposal Type:             | • All • •                                            |   |
| Offer line status:         | - All -                                              |   |
| Offer line valid:          | - All                                                |   |
| Payment Rate Adj.:         | - All -                                              |   |
| Operating Area:            | London                                               |   |
| Min. Geography:            | · All ·                                              |   |
| Provider:                  | LXXXX Test Provider                                  |   |
| Offer Line Source          | - All -                                              |   |
|                            | <u>O</u> k <u>C</u> ancel Clear                      |   |

A pop-up box will appear stating 'No Records Found' if this is your first time creating a HZ offer line. Click 'OK' and you will return an empty table:

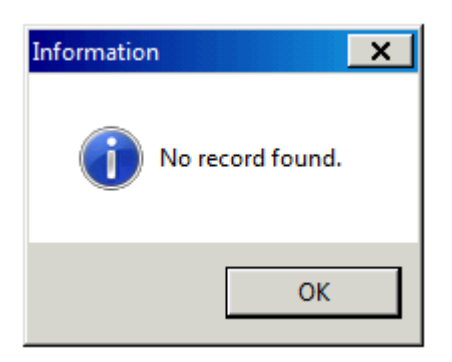

| 🛃 IMS - Of    | fer System - | [Offer Line ] |            |      |            |      |         |  |            |  |                              |
|---------------|--------------|---------------|------------|------|------------|------|---------|--|------------|--|------------------------------|
| Open          | Window       |               |            |      |            |      |         |  |            |  |                              |
| Partnershi    | o Offer      | Offer Line    | Profile    | Site | Monitoring | Exit |         |  |            |  |                              |
| Offer I       | _ine         |               |            |      | +          | ۹ ۵  | 5 🖪 兽 📲 |  |            |  | _                            |
| Offer I<br>ID | .ine         | Offe          | r Line Nar | ne   |            |      | Offer   |  | Offer Type |  | Care and<br>Support<br>Phase |
|               |              |               |            |      |            |      |         |  |            |  | - 1                          |
|               |              |               |            |      |            |      |         |  |            |  | - 1                          |
|               |              |               |            |      |            |      |         |  |            |  | - 1                          |
|               |              |               |            |      |            |      |         |  |            |  | - 1                          |
|               |              |               |            |      |            |      |         |  |            |  | - 1                          |
|               |              |               | _          |      |            |      |         |  |            |  |                              |
|               |              |               |            |      |            |      |         |  |            |  |                              |

#### Select the Add icon to create a new Offer Line record. The following Offer Line screen will be displayed: 3.2

| Offer Line - [SAVED] |                                                                                                | × |
|----------------------|------------------------------------------------------------------------------------------------|---|
| Partnership:         | - Offer line ID:                                                                               |   |
| Partnership Period:  | Status:                                                                                        |   |
| Offer name:          | <ul> <li>Data status:</li> </ul>                                                               |   |
| Offer type:          |                                                                                                |   |
| Offer line name:     |                                                                                                |   |
|                      | Name differs from template                                                                     |   |
| Proposal type:       |                                                                                                |   |
| cleography Products  | Site Scheme and Lilent laroups Provider Contributions                                          |   |
| Operating area:      | ×                                                                                              |   |
| Minimum geography:   |                                                                                                |   |
| Additional geograph  | UP sees                                                                                        |   |
|                      |                                                                                                |   |
| Save Validate        | e <u>S</u> ubmit <u>W</u> ithdraw <u>D</u> elete <u>R</u> efer To Provider Audit <u>Cancel</u> |   |

Providers must complete this screen as detailed below:

| Field              | Details                                                            |
|--------------------|--------------------------------------------------------------------|
| Partnership        | Select the relevant HZ Partnership from the                        |
|                    | drop-down menu.                                                    |
| Partnership Period | Auto generated as 2015-18 when a                                   |
|                    | Partnership for that period is selected.                           |
| Offer name         | Select the HZ Offer created in the previous                        |
|                    | step from the drop-down menu.                                      |
| Offer type:        | Auto generated as 'Housing Zones Affordable                        |
|                    | Rent and Home Ownership' when the HZ Offer                         |
|                    | Name is selected.                                                  |
| Housing Zone       | Select the Housing Zone this offer line has                        |
|                    | been agreed under.                                                 |
| Offer line name    | Insert an Offer Line name using the following                      |
|                    | format:                                                            |
|                    | [Housing Zone Name] – [Site Description] –<br>[Sub Product]        |
|                    | Site description and sub product can be abbreviated.               |
|                    | Sub products should be abbreviated as follows:                     |
|                    | Flexible Home Ownership (Low Cost Home<br>Ownership) – <b>LCHO</b> |
|                    | Affordable Rent - <b>RENT</b>                                      |

Offer Line screen – Geography Tab

After completing the top part of the screen providers should complete the details in the Geography tab as detailed below:

| Field             | Details                                                                               |
|-------------------|---------------------------------------------------------------------------------------|
| Operating Area    | This field is auto generated as London.                                               |
| Minimum Geography | Select 'London' which will be the only option in the Minimum Geography drop down box. |
| Local authority   | Click on the relevant local authority from the list populated.                        |

| er Line - [NOT SAV                                                                                                    | /ED]                                                       |     |                |  |
|----------------------------------------------------------------------------------------------------|------------------------------------------------------------|-----|----------------|--|
| Partnership:                                                                                                    | [Lead Provider Name] - Housing Zones Partnership           |     | Offer line ID: |  |
| Partnership Period:                                                                                                    | 2015-18                                                    |     | Status:        |  |
| Offer name:                                                                                                    | [Lead Provider Name] - HZ Offer                            | · D | Data status:   |  |
| Differ type:                                                                                                    | Housing Zones Alfordable Rent and Home Ownership           |     |                |  |
| Housing Zone Name:                                                                                                    | Lambeth - Lambeth Housing Zone                             |     |                |  |
| Offer line name:                                                                                                    | Lambeth HZ - John Doe St - RENT                            | *   |                |  |
| Proposal type:<br>eography Products                                                                                                    | Firm  Site Scheme and Client Groups Provider Contributions |     |                |  |
| Operating area:                                                                                                    | London                                                     |     |                |  |
| Minimum geography                                                                                                    | London                                                     |     |                |  |
| Islington<br>Kensington and<br>Kingston upon<br>Lambeth<br>Lewisham<br>Metton<br>Newham<br>Redbridge<br>Richmond upor<br>Southwark<br>Sutton<br>Tower Hamlets<br>Waltham Forest<br>Waltham Forest<br>Wandsworth<br>Westminster | Chelsea<br>Thames                                          |     |                |  |
| Wandsworth<br>Westminster                                                                                                    | •                                                          |     |                |  |

After completing the Geography tab select Save.

Once the Offer Line screen has been saved the Offer Line record will be created and it will have a unique Offer Line ID number.

The Products and Site tabs will now be available for data entry. As at least one site needs to be created for each offer line and it is recommended that the Site tab is completed next.

#### 3.3 Add a Site in the Offer Line screen - Site tab

All offer lines must have at least one valid site defined. To set up or select a site, providers must first select the Site tab in the Offer Line screen.

| )ffer Line - [SAVED]                 |                                                  |             |               |                   |     |
|--------------------------------------|--------------------------------------------------|-------------|---------------|-------------------|-----|
| Partnership:                         | [Lead Provider Name] - Housing Zones Partnership |             | Offer line ID | : 1346            | 88  |
| Partnership Period:                  | 2015-18                                          |             | Status:       | New               |     |
| Offer name:                          | [Lead Provider Name] - HZ Offer                  |             | Data status:  | Invalid           |     |
| Offer type:                          | Housing Zones Affordable Rent and Home Ownership |             |               |                   | -   |
| Housing Zone Name:                   | Lambeth - Lambeth Housing Zone                   |             |               |                   |     |
| Offer line name:                     | Lambeth HZ - John Doe St - RENT                  | *           |               |                   |     |
| Proposal type:<br>Geography Products | Firm .<br>Site                                   |             |               |                   | 1   |
| Site ID                              | Site Description                                 |             | Firm Units    | Delete<br>Row     |     |
|                                      |                                                  |             |               |                   |     |
| Save Validat                         | e <u>S</u> ubmit <u>W</u> ithdraw <b>Delete</b>  | Reject Acce | pt            | Aydit <u>Ç</u> an | cel |

Select the Add 📥 icon to generate the Offer Line Site screen:

| Offer Line Site - [SA                    | AVED]                           | x |
|------------------------------------------|---------------------------------|---|
| Offer line name:                         | Lambeth HZ - John Doe St - RENT |   |
| Site ID:                                 |                                 |   |
| Description:                             |                                 |   |
| Number of firm<br>units this offer line: |                                 |   |
| Site Location                            |                                 | - |
| Local authority:                         |                                 |   |
| O.S. X Coordina                          | tes: 0.S. Y Coordinates:        |   |
| Postcode:                                |                                 |   |
|                                          |                                 |   |
|                                          | <u>Save</u>                     |   |
|                                          |                                 |   |
|                                          |                                 |   |
|                                          |                                 |   |

Select the search for an existing site or use the icon to create a new one.

The following Site Search screen will be displayed when pressing the 🥰 icon:

| ite Search                            |                  |         |                 | x              |
|---------------------------------------|------------------|---------|-----------------|----------------|
| Search Criteria                       |                  |         |                 |                |
| Site description:<br>Local Authority: |                  |         |                 | ٩              |
| Results:                              |                  |         |                 | 4              |
| Site ID                               | Site Description | LA Code | Local Authority |                |
| Selected site:                        |                  |         |                 |                |
|                                       |                  |         |                 | <u>C</u> ancel |

Providers can search for a previously entered site either by entering a site description or a local authority in the top two data fields and pressing the site icon.

#### 3.3.1 Create new site

To add a new site select the Add 📩 Icon and the following New Site screen will be generated:

Providers must first complete the Site Description and Location Local Authority fields before selecting **Save**.

The site record will be created and the General, Geography and Section 106 tabs will then become available.

| v site - [NUT SAVED]                                                                              |             |                                                                                                    |
|---------------------------------------------------------------------------------------------------|-------------|----------------------------------------------------------------------------------------------------|
| Lead Partner: LXXXXX To                                                                           | st Provider |                                                                                                    |
| Site Description:                                                                                 |             | Site ID:                                                                                                    |
| Location Local<br>Authority:                                                                      |             | Status:                                                                                                    |
| eneral Geography Section 106                                                                      |             |                                                                                                    |
| _ Site                                                                                            |             |                                                                                                    |
| Is this a strategic site?                                                                         | 🗾 Sit       | e                                                                                                    |
| Is this a Brownfield or Greenfield Site?                                                          |             |                                                                                                    |
| Are the Units part of Street-Fronted Infil                                                        | ?           |                                                                                                    |
| Is this a traveller pitch site?                                                                   | No          | Site type:                                                                                                    |
| Is the site on Green Belt land?                                                                   |             |                                                                                                    |
| Is this site related to bids under the HR/<br>Borrowing Programme 15/16-16/17?                    | No 💌        |                                                                                                    |
| fficient Procurement                                                                              |             |                                                                                                    |
| tre you planning to use any mechanisms<br>ichieve efficiencies in the procurement of<br>iroject ? | o 🔹         | Procurement Mechanisms:<br>Large scale contract procurement (as individual provider)<br>Large scale contract procurement (through consortium)<br>Bulk purchase of components<br>Partnering supply chain |
| f 'Others' please describe:                                                                       |             | Partnering arrangements with contractor<br>Other                                                                                                    |
|                                                                                                   |             |                                                                                                    |
|                                                                                                   |             | Save Delete Close                                                                                                    |
|                                                                                                   |             |                                                                                                    |

Providers must complete the screen as detailed below:

| Field                    | Details                                                                                                    |
|--------------------------|----------------------------------------------------------------------------------------------------|
| Site Description         | Enter site description                                                                                                    |
| Location Local Authority | Enter location local authority code – put<br>cursor in field and right-click to access local<br>authority search facility. |
## New Site Screen - General tab

| lead Partner:                            | LXXXXX                               | Test P       | rovider |   |      |                           |                                        |                                     |                                         |                               |               |   |
|------------------------------------------|--------------------------------------|--------------|---------|---|------|---------------------------|----------------------------------------|-------------------------------------|-----------------------------------------|-------------------------------|---------------|---|
| ite Description:                         | Joe Doe Str                          | eet develop  | ment    |   |      |                           |                                        |                                     | Site ID:                                | 20838                         |               |   |
| Location Local<br>Authority:             | 223 I                                | .ambeth      |         |   |      |                           |                                        |                                     | Status:                                 | Incomplet                     | e             |   |
| eneral Geography                         | Section 106                          |              |         |   |      |                           |                                        |                                     |                                         |                               |               |   |
| Site                                     |                                      |              |         |   |      |                           |                                        |                                     |                                         |                               |               | _ |
| Is this a strategic                      | site?                                |              |         |   | Site |                           |                                        |                                     |                                         |                               |               |   |
| Is this a Brownfi                        | eld or Greenfield                    | Site?        |         |   |      |                           |                                        |                                     |                                         |                               |               |   |
| Are the Units pa                         | rt of Street-Front                   | ed Infill?   |         | ¥ |      |                           |                                        |                                     |                                         |                               |               |   |
| Is this a traveller                      | pitch site?                          |              | No      | - | s    | te type:                  |                                        |                                     | -                                       |                               |               |   |
| Is the site on Gr                        | een Belt land?                       |              |         | v |      |                           |                                        |                                     |                                         |                               |               |   |
| Is this site related<br>Borrowing Progra | d to bids under th<br>amme 15/16-16/ | e HRA<br>17? | No      | × |      |                           |                                        |                                     |                                         |                               |               |   |
| Efficient Procure                        | ement                                |              |         |   |      |                           |                                        |                                     |                                         |                               |               |   |
| ve you planning to                       | use anu mecha                        | nisms to     |         |   |      | Procure                   | ement Mec                              | hanisms:                            |                                         |                               |               |   |
| chieve efficiencie:<br>roject?           | in the procurer                      | ent of this  |         |   |      | Large<br>Large<br>Bulk p  | scale cont<br>scale cont<br>urchase of | ract proci<br>ract proci<br>componi | urement (as ir<br>urement (thro<br>ents | ndividual pro<br>ugh consorti | vider)<br>um) |   |
| 'Others' please de                       | scribe:                              |              |         |   |      | Partne<br>Partne<br>Other | ring supply<br>ring arrang             | i chain<br>jements v                | with contracto                          | r                             |               |   |
|                                          |                                      |              |         |   |      | 1                         |                                        |                                     |                                         |                               |               |   |
|                                          |                                      |              |         |   |      |                           |                                        |                                     |                                         |                               |               |   |
|                                          |                                      |              |         |   |      |                           |                                        |                                     |                                         |                               |               |   |
|                                          |                                      |              |         |   |      |                           |                                        |                                     | Save                                    | Delete                        |               | e |
|                                          |                                      |              |         |   |      |                           |                                        |                                     |                                         |                               |               |   |
|                                          |                                      |              |         |   |      |                           |                                        |                                     |                                         |                               |               |   |

Providers must complete the screen as detailed below:

| Field                                                                                                    | Details                                                                                                    |  |  |  |
|----------------------------------------------------------------------------------------------------|----------------------------------------------------------------------------------------------------|--|--|--|
| Is this a strategic site?                                                                                   | Yes/No                                                                                                    |  |  |  |
| Site                                                                                                    | Enabled if previous answer is 'Yes'                                                                                                    |  |  |  |
| Is this a Brownfield / Greenfield site                                                                      | Mandatory. Available entries are:<br>Greenfield<br>Brownfield                                                                                                    |  |  |  |
|                                                                                                    | Not Applicable                                                                                                    |  |  |  |
| Are the units part of street fronted infill?                                                                | Yes/No                                                                                                    |  |  |  |
| Is this a traveller pitch site?                                                                             | Yes/No                                                                                                    |  |  |  |
| Site Type                                                                                                   | Mandatory if selected Yes to 'Is this a<br>traveller pitch site'. Available entries are:<br>Permanent<br>Temporary<br>Transit                                                                        |  |  |  |
| Is the site on Green Belt land                                                                              | Mandatory. Yes / No                                                                                                    |  |  |  |
| Is this site related to bids under<br>the HRA Borrowing<br>Programme 15/16 – 16/17?                         | Mandatory. Yes / No                                                                                                    |  |  |  |
| Are you planning to use any<br>mechanisms to achieve<br>efficiencies in the procurement<br>of this project? | Mandatory. Yes/ No<br>If Yes, please select from the list<br>available, more than one option may be<br>selected. If 'Other' is selected please type<br>in a description in the text box to the left. |  |  |  |

# New Site Screen - Geography tab

| Update Site - [SAVED]                                                         |                                                      |                                                                                        | ×                    |
|-------------------------------------------------------------------------------|------------------------------------------------------|----------------------------------------------------------------------------------------|----------------------|
| Lead Partner:                                                                 | L4215 PARADIGM HOUSING                               |                                                                                        |                      |
| Site Description:                                                             | Joe Doe Street development                           | Site ID:                                                                               | 20838                |
| Location Local<br>Authority:                                                  | 223 Lambeth                                          | Status:                                                                                | Incomplete           |
| General Geography                                                             | Section 106                                          |                                                                                        |                      |
| 0.S.<br>Co-ordinates:<br>Postcode:<br>Operating Area:                         | K: Y:                                                | Rural Community         Rural Site         Community Size         Rural Exception Site |                      |
| Provider rural<br>classification<br>Provider comment<br>classification differ | t (where provider rural<br>rent to Rural Site value) |                                                                                        | ×                    |
|                                                                               |                                                      |                                                                                        |                      |
|                                                                               |                                                      |                                                                                        |                      |
|                                                                               |                                                      | Save                                                                                   | Delete <u>C</u> lose |

Providers must complete the screen as detailed in the table below:

| Field                                                                                | <u>Details</u>               |
|--------------------------------------------------------------------------------------|------------------------------|
| OS Co-ordinates X & Y                                                                | Mandatory                    |
| Postcode                                                                             | Not mandatory                |
| Operating Area                                                                       | Auto filled                  |
| Rural Site / Community Size / Rural<br>Exception Site                                | Not required and greyed out. |
| Provider rural classification.                                                       | Not required and greyed out. |
| Provider comment (where provider rural classification different to Rural Site value) | Not required and greyed out. |

## New Site Screen - Section 106 tab

| Update Site - [SAVED]                                                                                                    |                                                                                                    |              | ×                    |
|----------------------------------------------------------------------------------------------------|----------------------------------------------------------------------------------------------------|--------------|----------------------|
| Lead Partner:                                                                                                    | L4215 PARADIGM HOUSING                                                                                                    |              |                      |
| Site Description:                                                                                                    | Joe Doe Street development                                                                                                    | Site ID:     | 20838                |
| Location Local<br>Authority:                                                                                                    | 223 Lambeth                                                                                                    | Status:      | Incomplete           |
| General Geography                                                                                                    | Section 106                                                                                                    |              |                      |
| <ol> <li>Are the affordable ho<br/>contributions for afforda</li> <li>Is there a completed<br/>registered with Land R<br/>3. Does this s.106 expl<br/>or similar test been carr</li> <li>What is the anticipal</li> <li>Is it anticipated that</li> <li>What is the total nur<br/>enter the number for ar</li> <li>What is the total nur<br/>on the whole scheme?<br/>scheme as a whole!</li> <li>Have you submitted<br/>of the enhanced s.106</li> <li>Have you submitted<br/>enhanced s.106 schem</li> </ol> | Internative appraisal model to evidence the additionality of the scheme and subject to be secured through a s.106 planning agreement? |              |                      |
|                                                                                                    |                                                                                                    | <u>S</u> ave | Delete <u>C</u> lose |

s106 mixed tenure question 1 must be set to 'No' for GLA users. All other questions remain greyed out.

Please note: Any corrections to site information once saved, will need to be made by clicking on the 'Site' options in the main offers module menu bar and by selecting the site:

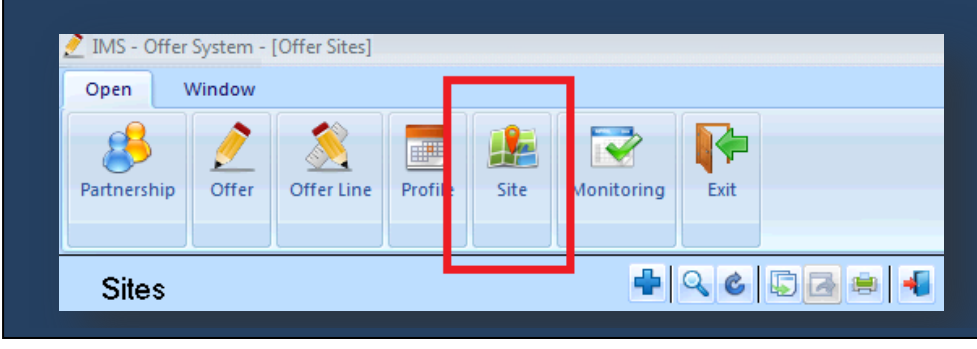

After completing and saving the above screen, providers will be taken back to the Offer Line Site screen.

All the details will be auto-populated apart from the number of firm units that will be delivered under this offer line which will need to be entered before clicking **Save**.

| Offer Line Site - [N                    | OT SAVED]                              | x |
|-----------------------------------------|----------------------------------------|---|
| Offer line name:                        | Lambeth HZ - John Doe St - RENT        |   |
| Site ID:                                | 20838 🔍 🕂                              |   |
| Description:                            | Joe Doe Street development             |   |
| Number of firm<br>units this offer line | . <b>10</b>                            |   |
| Site Location                           |                                        | - |
| Local authority:                        | 223 - Lambeth                          |   |
| O.S. X Coordina                         | tes: 530915 0.S. Y Coordinates: 175202 |   |
| Postcode:                               | SW2 1RW                                |   |
|                                         |                                        |   |
|                                         | <u>Save</u> <u>Cancel</u>              |   |
|                                         |                                        |   |
| -                                       |                                        |   |

# 3.4 Complete Offer Line Products tab The Products tab is shown below:

| Offer Line - [NOT SAV                                                   | 'ED]                                                                                                    |            |                                                    | ×          |
|-------------------------------------------------------------------------|----------------------------------------------------------------------------------------------------|------------|----------------------------------------------------|------------|
| Partnership:<br>Partnership Period:<br>Offer name:<br>Offer type:       | [Lead Provider Name] - Housing Zones Partnership<br>2015-18<br>[Lead Provider Name] - HZ Offer<br>Housing Zones Alfordable Rent and Home Ownership |            | Offer line ID:<br>Status: New<br>Data status: Inde | 13468<br>M |
| Housing Zone Name:<br>Offer line name:                                  | Lambeth - Lambeth Housing Zone<br>Lambeth HZ - John Doe St - RENT                                                                                  | •          |                                                    |            |
| Proposal type:<br>Geography Products                                    | Firm  Site Processing Route: Acquisition & Works Off The Shell (& ES) Package Deal (inc. land) Purchase & Repair Works Only                        | g<br>(3) b | Number of Delete<br>Units Row                      |            |
| Total Scheme Costs(£<br>Capital Contributions(£<br>Funding Requested (£ |                                                                                                    |            |                                                    |            |
| Offer Line Source<br>Methods of Modern<br>Construction:                 | Continuous Market Engagement                                                                                                    |            |                                                    |            |
| Save Validate                                                           | Submit Withdraw Delete                                                                                                    | Reject     | pt Aydt                                            | Cancel     |

This screen should be completed as follows:

| Field                                                                     | Details                                                                                                    |  |  |  |  |
|---------------------------------------------------------------------------|----------------------------------------------------------------------------------------------------|--|--|--|--|
| Processing route                                                          | Select from the types available:                                                                                              |  |  |  |  |
|                                                                           | Acquisition & Works                                                                                                    |  |  |  |  |
|                                                                           | Off the Shelf (& ES)                                                                                                    |  |  |  |  |
|                                                                           | Package Deal (inc.Land)                                                                                                    |  |  |  |  |
|                                                                           | Purchase & Repair                                                                                                    |  |  |  |  |
|                                                                           | Works Only                                                                                                    |  |  |  |  |
| Sub Product table                                                         | Use the Add 💼 icon in the Products tab to input at least one Sub product line beneath the Offer Line (see next section below) |  |  |  |  |
| Total Scheme Costs (£)                                                    | Auto generated from the data entered at Sub<br>Product level.                                                                 |  |  |  |  |
| Capital Contributions (£)                                                 | Auto generated from the data entered at Sub<br>Product level.                                                                 |  |  |  |  |
| Funding Requested (£)                                                     | Auto generated from the data entered at Sub<br>Product level.                                                                 |  |  |  |  |
| Offer Line Source                                                         | Not required and greyed out                                                                                                   |  |  |  |  |
| Modern Methods of                                                         | Select from the types available:                                                                                              |  |  |  |  |
| Construction                                                              | Non-OSM Modern Methods of Construction                                                                                        |  |  |  |  |
|                                                                           | Not Applicable                                                                                                    |  |  |  |  |
|                                                                           | Not Known                                                                                                    |  |  |  |  |
|                                                                           | OSM Hybrid                                                                                                    |  |  |  |  |
|                                                                           | OSM Panelised                                                                                                    |  |  |  |  |
|                                                                           | OSM Volumetric                                                                                                    |  |  |  |  |
| Will the development of this scheme involve the demolition of any housing | Yes/No                                                                                                    |  |  |  |  |

| units                            |                        |
|----------------------------------|------------------------|
| Number of units to be demolished | Required if yes above. |
| Demolition comments              | Required if yes above. |

The Processing Route must be selected first and the screen <u>saved</u> before any further information can be entered.

Only one Processing Route can be selected for per Offer Line; separate Offer Lines must be created for each processing route.

Providers can submit either one Affordable Rent and/or Affordable Home Ownership sub-product under the same Processing Route.

#### 3.5 Add a Sub Product line beneath the Offer Line

At least one Sub Product line must be added beneath each Offer Line.

Please note: Providers are advised to enter the relevant site details (See section 3.3 for guidance on how to set up a Site) before setting up the corresponding firm sub-products as this will save time if there is any incongruous data between the data entered at the site and sub-products levels.

Select the Add 📩 Icon and the Offer Line Sub product screen overleaf will be generated:

| ine Sub Produc       | t - [SAVED]                                               |                 |                 |   |
|----------------------|-----------------------------------------------------------|-----------------|-----------------|---|
| artnership: []       | Lead Provider Name] - Housing Zones Partnership           | Line status:    | New             |   |
| Offer name: [        | Lead Provider Name] - HZ Offer                            | Data status:    | Invalid         |   |
| Offer line name: L   | ambeth HZ - John Doe St - RENT                            | Sub product ID: |                 |   |
| Sub product.         | (a)                                                       |                 |                 |   |
| Number of units:     | Funding requested:                                        |                 |                 |   |
| ganisation)] Uvic De | stall Copital Contributions Scheme Costs Unit Size and Mi | Scheme Forecast | Scheme Progress | 1 |
|                      |                                                           |                 |                 |   |
| Developing:          |                                                           |                 | 3               |   |
| Owner of land d      | uring development:                                        |                 |                 |   |
| Owners of units:     | 44.1.52                                                   |                 |                 |   |
|                      | Organisation                                              | Units           |                 | 1 |
|                      |                                                           |                 |                 |   |
|                      |                                                           |                 |                 |   |
|                      |                                                           |                 |                 |   |
|                      |                                                           |                 |                 |   |
|                      |                                                           |                 |                 |   |
|                      |                                                           |                 |                 |   |
|                      |                                                           |                 |                 |   |
|                      |                                                           |                 |                 |   |
|                      |                                                           |                 |                 |   |
|                      |                                                           |                 |                 |   |
|                      |                                                           |                 | -               |   |
| Summary Report       |                                                           |                 | Seve            |   |

# Providers are required to complete the screen as detailed below:

| Field/Table       | Details                                                          |  |  |  |
|-------------------|------------------------------------------------------------------|--|--|--|
| Partnership       | Auto-generated field                                             |  |  |  |
| Offer name        | Auto-generated field                                             |  |  |  |
| Offer line name   | Auto-generated field                                             |  |  |  |
| Sub Product       | Select either 'Affordable Rent' or 'Flexible<br>Home Ownership'. |  |  |  |
| Number of units   | Mandatory – enter number of units in Sub<br>Product.             |  |  |  |
| Funding requested | Enter the amount of funding requested in pounds $(\mathfrak{L})$ |  |  |  |

Affordable Rent and Flexible Home Ownership are the only sub products available for the Housing Zones offer type in IMS.

Once you have entered data into the available fields above select **Save** to create the Sub Product record. The following tabs in the screen will then be available to complete.

#### 3.5.1 Organisation tab

This screen allows providers to specify which partners within their partnership will be developing, owning the land during the development and the units after completion for this particular sub-product.

| Line Sub Pro    | duct - [SAVED]                                                |                    |                 |
|-----------------|---------------------------------------------------------------|--------------------|-----------------|
| artnership      | [Lead Provider Name] - Housing Zones Partnership              | Line statur:       | New             |
| fer name:       | [Lead Provider Name] - HZ Offer                               | Data status:       | Invalid         |
| ter line name:  | Lambeth HZ - John Doe St - RENT                               | Sub product ID:    | 15895           |
| b product       | Affordable Rent                                               |                    |                 |
| umber of units: | 15 Funding requested 1,000,000                                |                    |                 |
| anisations Un   | it Details Capital Contributions Scheme Costs Unit Size and M | ix Scheme Forecast | Scheme Progress |
|                 |                                                               |                    |                 |
| Developing      | L000↔ [Provider Name]                                         |                    |                 |
| Owner of lar    | nd during development LXXXX [Provider Name]                   |                    |                 |
|                 |                                                               |                    |                 |
| Owners of u     | ntz 🖕 🙀                                                       |                    |                 |
| -               | Organisation                                                  | Units              |                 |
| 1000            | V[Provider Name]                                              | 10                 |                 |
|                 |                                                               |                    |                 |
|                 |                                                               |                    |                 |
|                 |                                                               |                    |                 |
|                 |                                                               |                    |                 |
|                 |                                                               | -                  |                 |
|                 |                                                               |                    |                 |
|                 |                                                               |                    |                 |
|                 |                                                               |                    |                 |
|                 |                                                               |                    |                 |
|                 |                                                               |                    |                 |
|                 |                                                               |                    |                 |
|                 |                                                               |                    |                 |
|                 |                                                               |                    |                 |

Select the appropriate Developing and Owners of land during development from the dropdown list.

Please note: These lists are populated from the information entered when creating a Partnership. If wish to add different organisations to the list, you will need to go back and edit the Partnership (see Step 1).

To add Owners of units select the add 💼 Icon and select the organisation required, then enter in the number of units they will own. More than one owner can be listed.

#### 3.5.2 Unit Details tab

This screen allows providers to enter the details of all units to be developed.

| eship:       | II ead Provi       | der Nav        | el - Hour        | ina Zones F         | Partnership                     | Line stat          | tus: No     | -                  |            |   |
|--------------|--------------------|----------------|------------------|---------------------|---------------------------------|--------------------|-------------|--------------------|------------|---|
|              | (Lead How          | uci redit      | ioj - nous       | ang zones r         | annersnip                       | Data               | Ne          |                    |            |   |
| name:        | [Lead Provid       | ler Name       | ] · HZ Offe      | м                   |                                 | Data sta           | lus: Inv    | valid              |            |   |
| ine name:    | Lambeth HZ         | - John D       | oe St - RE       | INT                 | (A)<br>(A)                      | Sub proc           | duct ID:    | 15895              |            |   |
| roduct       | Alfordable R       | lent           |                  |                     | -                               |                    |             |                    |            |   |
| er of units: | 15                 | F              | unding req       | uested:             | 1,000,000                       |                    |             |                    |            |   |
| ations Uni   | t Details Const    | al Contri      | hu diana   Si    | cheme Coste         | Lini Sine and                   | Mix Scheme F       | oracast Sch | erre Progress      |            |   |
| Soons Long   | Cape               | al Conine      | outions of       | cheme Costs         | Unit Size and                   | Traine a criente r | orecast son | ene Plogress       |            |   |
| 1 85         |                    |                |                  |                     |                                 |                    |             |                    |            |   |
|              |                    |                |                  |                     |                                 |                    |             |                    |            |   |
| Unit Id      | Status             | No of<br>Units | No of<br>Persons | Unit<br>Size (sq.m) | Prospective<br>Rent<br>per week | Property Type      | Build Type  | Type Of<br>Housing | Facilities | 4 |
|              |                    |                |                  |                     |                                 |                    |             |                    |            |   |
|              |                    |                |                  |                     |                                 |                    |             |                    |            | - |
|              |                    |                |                  |                     |                                 |                    |             |                    |            | - |
|              |                    |                |                  |                     |                                 |                    |             |                    |            | _ |
|              |                    |                |                  |                     |                                 |                    |             |                    |            |   |
|              |                    |                |                  |                     |                                 |                    |             |                    |            | - |
|              |                    |                |                  |                     |                                 |                    |             |                    |            |   |
| 6            | Inter Rent Per 1   | Veel           |                  | 20.00               | Total                           | low area of hour   | ono (m2)    |                    |            |   |
|              |                    | ir con         |                  |                     |                                 |                    |             |                    |            |   |
| G            | ioss Hent p. a     |                |                  | 20                  | Total                           | loor area of flats | : (m2)      |                    |            |   |
| Te           | otal Initial Sales | 1              |                  |                     |                                 |                    |             |                    |            |   |
|              |                    |                |                  |                     |                                 |                    |             |                    |            |   |
|              |                    |                |                  |                     |                                 |                    |             |                    |            |   |
| ummary Rep   | hoo                |                |                  |                     |                                 |                    |             | Save               | Cancel     |   |
|              |                    |                |                  |                     |                                 |                    |             |                    |            |   |

To add unit details select the new icon to display the Unit Type Entry Screen

#### Unit Details Tab - Unit Details

Providers must complete the Unit Detail tab first. If the answer to the question 'What type of housing does this unit provide?' on the Unit Details screen is 'Supported Housing', providers will be required to complete both the Client Group and Supported Housing Revenue tabs.

| nit Type Entry - [                    | SAVED]                                                        |      |
|---------------------------------------|---------------------------------------------------------------|------|
| Iffer Line SP ID:                     | 16164 Name Lambeth HZ - John Doe Street - RENT                |      |
| Init Id                               | 1275487                                                       |      |
| Unit Detail Suppo                     | arted Housing Revenue Funding Client Groups Rent              |      |
| What type of housi                    | ng does this unit provide?                                    |      |
| Specialist housing I                  | type:                                                         |      |
| Supported/Older P                     | eople housing type:                                           |      |
| 0.100                                 | Not \$105 units                                               |      |
| No. units:                            | No. bedrooms No. persons                                      |      |
| Ruilding Tupe:                        | per unit: potential per unit:                                 |      |
| ularla haa                            |                                                               |      |
| works type.                           |                                                               |      |
|                                       | Meets wheelchair standards:                                   |      |
|                                       |                                                               |      |
|                                       | Are these units intended as                                   |      |
|                                       | Floor area                                                    | _    |
|                                       | Internal floor area per unit (sq. m):                         |      |
| Do these units inc<br>management arra | corporate design features or<br>ngements intended to meet the |      |
| needs of a particu                    | ular group?                                                   |      |
| Particular group:                     |                                                               |      |
|                                       |                                                               |      |
|                                       |                                                               |      |
|                                       | Cause Cause                                                   | - el |
|                                       |                                                               |      |

Providers must complete this screen as detailed below:

| Field                                        | Details        |
|----------------------------------------------|----------------|
| Offer Line SP ID and Name                    | Auto populated |
| Unit ID                                      | Auto populated |
| What type of housing does this unit provide? | Select from:   |
|                                              | General Needs  |

|                                                                                                    | Supported Housing                                                                                                    |
|----------------------------------------------------------------------------------------------------|----------------------------------------------------------------------------------------------------|
|                                                                                                    | Older People (If the housing is supported housing for older people, select Older People <u>NOT</u> Supported Housing.                                                                              |
| Specialist housing type                                                                                                    | Mandatory if Supported Housing or Older<br>People is selected above.                                                                                                    |
|                                                                                                    | Select from the list provided                                                                                                    |
| Supported/Older People<br>housing type                                                                                                    | Mandatory if Supported Housing or Older<br>People is selected above.                                                                                                    |
|                                                                                                    | Select from the list provided.                                                                                                    |
| S.106                                                                                                    | See S.106 rules table below                                                                                                    |
| Rent terms                                                                                                    | Auto populated                                                                                                    |
| No of units                                                                                                    | Enter a value                                                                                                    |
| No. of bedrooms per unit                                                                                                    | Enter a value                                                                                                    |
| No. of persons potential per unit                                                                                                    | Enter a value                                                                                                    |
| Building type                                                                                                    | Select a value from Bedsit, Flat, House,<br>Maisonette and Bungalow                                                                                                    |
| Facilities                                                                                                    | Select a value from Shared, Self Contained or a mix of Self Contained and Shared                                                                                                    |
| Works type                                                                                                    | New Build or Rehab                                                                                                    |
| Meets wheelchair standards                                                                                                    | Select 'Yes' or 'No'                                                                                                    |
| Do these units incorporate<br>design features or management<br>arrangements intended to meet<br>the needs of a particular group?-<br>Applicable if 'General Needs' is<br>selected | Select 'Yes' or 'No'                                                                                                    |
| Particular group: - Applicable if<br>the 'Do these units<br>incorporate' is answered as<br>'Yes'                                                                                  | Select a value from BME Community,<br>Disabled People, Faith Groups, People at risk<br>of domestic violence and Young or Older<br>People.                                                          |
| Floor area                                                                                                    | Total unit size (m <sup>2</sup> ) per unit. This should be<br>the gross internal floor area, not including<br>communal areas. The size of communal<br>areas will be picked up at the scheme stage. |

# S106 Rules

If the Offer line has been linked to a site, IMS will automatically populate this field as follows:

Site set up as a S.106 site:

- If the provider has set the funding requested to zero then IMS will automatically populate this field as **Nil Grant S106**.
- If the provider has set the Funding requested to greater than zero then IMS will automatically populate this field as **S106 Requiring Grant**.

Site not set up as S.106 site:

- Whether the provider has set the Funding requested to zero or greater than zero then IMS will automatically populate this field as **Not S.106 Unit**.
- If the Offer Line has not yet been linked to a site this field should be completed now.
- If £0 (zero) has been entered under **Funding requested** select either:

Not S106 units

Nil grant S106 units

• If an amount greater than £0 has been entered under **Funding requested** select either:

Not S106 units

S106 units requiring grant

# **Offer Line Validation**

On validation, the system will enforce the rules above again. If the selected S106 data does not match the site, the user will be obliged to correct the unit data before the offer line can be validated. This caters for where:

- User switches between Sites and this changes the S106 characteristic
- User changes the amount of fund requested from £0 to > £0.

#### Unit Details Tab - Client Groups

Providers must select one client group from the available list if they select Supported Housing as an answer to the question 'What type of housing does this unit provide?' on the Unit Details screen.

| Unit Type Entry - [NOT SAVED]                                                                                                    | x              |
|----------------------------------------------------------------------------------------------------|----------------|
| Offer Line SP ID:       16164       Name       Lambeth HZ - John Doe Street - RENT         Unit Id       1275487         Unit Detail       Supported Housing Revenue Funding       Client Groups         Client Groups:       A - People with alcohol problems         C - Young people leaving care       D - People with drug probleme                                                                                                    |                |
| I - Reople with drug problems<br>I - Rough Sleepers<br>M - People with mental health problems<br>N - People with learning disabilities or autism<br>O - Offenders and people at risk of offending<br>P - People with physical or sensory disabilities<br>Q - Homeless families with support needs<br>R - Refugees<br>S - Single homeless people with support needs<br>V - Teenage Parents<br>W - People at risk of domestic violence<br>X - People with HIV or AIDS<br>Y - Young People at risk |                |
| Save                                                                                                    | <u>C</u> ancel |

#### Unit Details Tab - Supported Housing Revenue Funding

Providers must select one or more revenue funding sources if they select Supported Housing as an answer to the question 'What type of housing does this unit provide?' on the Unit Details screen. If the revenue funding has not yet been secured, the provider should select the expected source of funding.

| it Type   | Entry - [NOT SAVED]                                        |                |
|-----------|------------------------------------------------------------|----------------|
| Iffer Lin | e SP ID: 16164 Name Lambeth HZ - John Doe Street - R       | ENT            |
| init Id   | 1275487                                                    |                |
| Luð Da    | Supported Housing Revenue Funding Class Courses Daws       |                |
| Unit De   | stall supported Housing Hevende Funding Client Groups Hent |                |
|           | Source                                                     | Select         |
|           | A - Supporting People                                      |                |
|           | B - Social Services Department                             |                |
|           | C - Drugs Action Team                                      |                |
|           | D - Housing Department                                     |                |
|           | E - Other Local Authority Source                           |                |
|           | F - NHS England                                            |                |
|           | G - Clinical Commissioning Group/Local Area Team           |                |
|           | H - Health and Well Being Board                            |                |
|           | I - NHS Trust (eg Foundation Trust, Mental Health Trust)   |                |
|           | J - Other health source                                    |                |
|           | K - Probation                                              |                |
|           | L - Home Office                                            |                |
|           | M - Provider's reserves                                    |                |
|           | N - Charity                                                |                |
|           | U - Uther<br>D. Circo and Disorder Daduction Detrocobies   |                |
|           | Crime and Disorder Reduction Partnerships                  |                |
|           | Q - Department for Education                               |                |
|           | T . National lotteru                                       |                |
|           | r - Hatohar Lowely                                         |                |
|           |                                                            |                |
|           | 1                                                          | 1              |
|           |                                                            | Course Coursed |
|           |                                                            | Save Cancel    |

# Unit Details Tab - Rent tab

This screen is only shown if providers have selected Affordable Rent as the subproduct.

| Unit Type Entry - []              | NOT SAVED]       |           |                                     | x |
|-----------------------------------|------------------|-----------|-------------------------------------|---|
| Offer Line SP ID:                 | 16164            | Name      | Lambeth HZ - John Doe Street - RENT |   |
| Unit Id                           | 1275487          |           |                                     |   |
| Unit Detail Supp                  | orted Housing F  | levenue   | Funding Client Groups Rent          | _ |
|                                   |                  |           |                                     |   |
|                                   |                  |           |                                     |   |
|                                   |                  |           | Expected market value (£):          |   |
|                                   |                  |           |                                     |   |
| Prospective rer                   | vt ner week      |           |                                     |   |
| inclusive of all o                | charges (£):     |           |                                     |   |
| Prospective rer<br>Bent inclusive | nt as % of Marke | ł         |                                     |   |
| Target rent                       | plus service ch  | arges exc | eeds 80% of the market rent.        |   |
|                                   |                  |           |                                     |   |
|                                   |                  |           |                                     |   |
|                                   |                  |           |                                     |   |
|                                   |                  |           |                                     |   |
|                                   |                  |           |                                     |   |
|                                   |                  |           |                                     |   |
|                                   |                  |           | Save Cancel                         |   |

Providers should complete this screen as detailed below:

| Field                                                           | Details                                    |
|-----------------------------------------------------------------|--------------------------------------------|
| Expected market value                                           | Enter value in Pounds (£)                  |
| Prospective rent per week inclusive of all charges              | Enter value in Pounds (£)                  |
| Market Rent pw                                                  | Enter value in Pounds (£)                  |
| Prospective rent as % of Market<br>Rent of all charges          | Auto calculated                            |
| Target rent plus service charges exceeds 80% of the market rent | Tick this box when this statement applies. |

#### Flexible Product Data

This screen is only shown if providers have selected Flexible Home Ownership as the sub-product.

| fer Line SP ID: | 16164            | Name          | Lambeth HZ - J | Iohn Doe Street - Ri | ENT      |                    |
|-----------------|------------------|---------------|----------------|----------------------|----------|--------------------|
| nit Id          | 1275487          |               |                |                      |          |                    |
| nit Detail Supp | orted Housin     | g Revenue     | Funding Client | Groups Flexible P    | roduct   |                    |
| Expected ma     | rket value (£)   | :             |                |                      |          |                    |
| Service char    | ge per annum     | (£):          |                |                      |          |                    |
| Shared Ow       | nership Uni      | its           |                |                      | Comment: |                    |
| Number          | of Units:        |               |                |                      |          | <b>^</b>           |
| Assumed         | l average first  | equity sha    | re %:          |                      |          |                    |
| Assumed         | l average first  | tranche re    | ceipts (£):    |                      |          |                    |
| Propose         | d rent per ann   | um (£):       |                |                      |          |                    |
| Proposed        | d rent as a %    | of unsold e   | quity:         |                      |          | -                  |
| Equity Loa      | n                |               |                |                      |          |                    |
| Number          | of Units:        |               |                |                      |          |                    |
| Assumed         | l average equ    | uity Ioan (%) | l:             |                      |          |                    |
| Assumed         | l average sale   | e receipts (i | £):            |                      |          |                    |
| Assumed         | l interest fee i | ncome fron    | n year 6 (£):  |                      |          |                    |
| Rent To Sa      | ive              |               |                |                      |          |                    |
| Number          | of Units:        |               |                |                      |          |                    |
| Expected        | d market rent    | per annum     | (£):           |                      |          |                    |
| Propose         | d rent to save   | rent per ar   | nnum (£):      |                      |          |                    |
| Propose         | d rent to save   | as a % of i   | market rent:   |                      |          |                    |
|                 |                  |               |                |                      |          |                    |
|                 |                  |               |                |                      |          |                    |
|                 |                  |               |                |                      |          |                    |
|                 |                  |               |                |                      |          |                    |
|                 |                  |               |                |                      |          |                    |
|                 |                  |               |                |                      | 9        | ave <u>C</u> ancel |

Providers should complete this screen as detailed below:

| Field                                       | Details                                                                                                    |
|---------------------------------------------|----------------------------------------------------------------------------------------------------|
| Expected Market Value                       | Enter value in pounds (£)                                                                                    |
| Service charge per annum                    | Enter value in pounds (£)                                                                                    |
| Shared Ownership Units                      |                                                                                                    |
| Number of Units                             | Enter total number of shared ownership units                                                                 |
| Assumed average first equity share %        | Enter the first equity share as a percentage                                                                 |
| Assumed average first tranche receipts      | Enter the average first tranche receipts amount in pounds (£)                                                |
| Proposed rent per annum                     | Enter the proposed rent per annum in pounds (£)                                                              |
| Proposed rent as % of unsold equity         | Enter the proposed rent as a percentage of unsold equity.                                                    |
| Comments                                    | This is a free text box to allow any comments<br>to be provided pertaining to the shared<br>ownership units. |
| Equity Loan                                 |                                                                                                    |
| Number of units                             | Enter total number of equity loan units                                                                      |
| Assumed average equity loan %               | Enter the average equity loan as a percentage                                                                |
| Assumed average sales receipts              | Enter the average sales receipts in pounds (£)                                                               |
| Assumed interest fee income from year 6     | Enter interest fee income from year six in pounds (3)                                                        |
| Rent to Save                                |                                                                                                    |
| Number of Units                             | Enter total number of rent to save units                                                                     |
| Expected market rent per annum              | Enter the expected market rent per annum in pounds (£)                                                       |
| Proposed rent to save rent per annum        | Enter the 'rent to save' rent per annum in pounds (£)                                                        |
| Proposed rent to save as a % of market rent | Enter rent to save as a percentage of market rent.                                                           |

After each unit tab has been completed, providers must select **Save** to save the unit entry to the Unit Details table. Complete a Unit Type Entry screen for each different type of unit to be submitted under the same sub product.

On the Unit Details screen the values for the summary fields are populated based on the information entered for each unit type, these are:

- Gross Rent per Week (£)
- Gross Rent per annum (£)
- Total floor area of houses (m<sup>2</sup>)
- Total floor area of flats (m<sup>2</sup>)
- Total Initial Sales (£)

| iross Rent per week (£): | 3,500.00 | Total floor (m2): houses: | 0.00 | flats: 8,000.00 |  |
|--------------------------|----------|---------------------------|------|-----------------|--|
| ross Rent per annum (£): | 182,420  | Total Initial Sales (£):  | 0    |                 |  |
|                          |          |                           |      |                 |  |
|                          |          |                           |      |                 |  |

#### 3.5.3 Capital Contributions tab

Contribution details entered in this screen feed into the main contributions screen at the Offer stage (see Step 2.2).

The GLA expect all provider bids to achieve a nil surplus/deficit with costs balancing with capital contributions.

Developers should only enter any income that is funding costs in addition to the Transfer Price plus GLA funding.

| Offer Line Sub Pro   | duct - [SA  | VED]                                                   |             |                 | ×          |
|----------------------|-------------|--------------------------------------------------------|-------------|-----------------|------------|
| Partnership:         | [Lead Pr    | rovider Name] - Housing Zones Partne                   | ship        | Line status:    | New        |
| Offer name:          | [Lead Pr    | ovider Name] - HZ Offer                                |             | Data status:    | Invalid    |
| Offer line name:     | Lambeth     | HZ - John Doe St - RENT                                | (*)<br>(*)  | Sub product ID: | 15895      |
| Sub product:         | Alfordab    | le Rent                                                |             |                 |            |
| Number of units:     |             | 15 Funding requested: 1,0                              | 00,000      |                 |            |
| Profile Organisation | is Unit Det | ails Capital Contributions Unit Size and M             | x Scheme Co | ts Scheme Forec | ecast      |
|                      |             |                                                        |             |                 |            |
| Contributio          | ins Type    | Contributions                                          | Amount (£)  |                 | Comments   |
| Provider Con         | tributions  | Income generated from rents                            |             |                 |            |
| Provider Con         | tributions  | Income generated from first sales                      |             |                 |            |
| Provider Con         | tributions  | Income generated from conversions                      |             |                 |            |
| Provider Con         | tributions  | Income generated from disposals                        |             |                 |            |
| Provider Con         | tributions  | Cross subsidy from Open Market Sales                   |             |                 |            |
| Provider Con         | tributions  | Income from Provider Own Resources                     |             |                 |            |
| Other Public         | Subsidy     | Subsidy from Local Authority - prudential<br>borrowing |             |                 |            |
| Other Public         | Subsidy     | Subsidy from Local Authority - other<br>resources      |             |                 |            |
| Other Public         | Subsidy     | Subsidy from other public body                         |             |                 |            |
| GLA Public S         | ubsidy      | Input from RCGF                                        |             |                 |            |
| GLA Public S         | ubsidy      | Input from DPF                                         |             |                 | -          |
|                      |             | Total Contributions:                                   |             |                 |            |
|                      |             |                                                        |             |                 |            |
| Comme                | nt          |                                                        |             |                 |            |
| 0.0110.0             |             |                                                        |             |                 | Save Close |
|                      |             |                                                        |             |                 | -          |
|                      |             |                                                        |             | _               |            |

Providers should complete this screen as detailed below:

| Field                                               | Details                                                                                           |
|-----------------------------------------------------|---------------------------------------------------------------------------------------------------|
| Income generated from rents                         | Value of borrowing capacity from the rents for this scheme.                                       |
| Income generated from first sales                   | The total value of all first tranche receipts forecasted for this scheme.                         |
| Income generated from<br>conversions                | The total amount of borrowing generated from conversions which has been attributed to the scheme. |
| Income generated from disposals                     | The total value of income generated from disposals used within this scheme.                       |
| Cross-subsidy Open Market<br>Sales                  | Value of cross subsidy from new build market sales from other schemes.                            |
| Income from providers own resources                 | Value of provider's own resources used within the scheme.                                         |
| Subsidy from local authority – prudential borrowing | Total value of subsidy from local authorities prudential borrowing funds used within the scheme.  |
| Subsidy from local authority –<br>other resource    | Total value of subsidy from local authorities through other resources used within the scheme.     |
| Subsidy from other public body                      | Total value of all other public subsidies received for this scheme. A data entry box will appear. |
| Input from RCGF                                     | The contribution to this particular scheme which is being funded from RCGF resources.             |
| Input from DPF                                      | The contribution to this particular scheme which is funded from DPF resources.                    |
| Total Contributions                                 | This field is auto populated.                                                                     |

# Unit Size and Mix tab

The unit size and mix tab will auto populated based on the information entered on the preceding screens.

| ership:      | [Lead Provider Name] - Housing Zones | Partnership         | Line status:       | New     |
|--------------|--------------------------------------|---------------------|--------------------|---------|
| name:        | Il and Provider Namel - HZ Offer     |                     | Data status:       | Invalid |
| line name:   | Lambeth HZ - John Doe St - RENT      |                     | Sub product ID:    | 15895   |
|              |                                      | <u>*</u>            |                    |         |
| roduct       | Alfordable Flerit                    |                     |                    |         |
| er of units: | 15 Funding requested:                | 1,000,000           |                    |         |
| Urganisation | Description                          | t and miss Scheme I | Losts Scheme Forec | ast     |
| Redinaco     | L/escapoon                           | Value               | 40                 |         |
| Larger ho    | mes                                  |                     | 0                  |         |
| Nil grant S  | \$106 homes                          |                     | 0                  |         |
| \$106 hon    | nes requiring grant                  |                     | 0                  |         |
|              |                                      |                     |                    |         |
|              |                                      |                     |                    |         |

#### 3.5.4 Scheme Costs tab

This screen should be entered in sequence, starting with the left hand column and working down the rows in alphabetical order.

The use of letters in the field descriptions are designed to illustrate the calculations behind the system generated calculated fields.

|                                | [Lead Provider ]  | Name] · Housing Zones        | Partnership                                 | Line status: New                       |                                                                         |
|--------------------------------|-------------------|------------------------------|---------------------------------------------|----------------------------------------|-------------------------------------------------------------------------|
| fer name:                      | [Lead Provider N  | lame] - HZ Otter             |                                             | Data status: Invalid                   |                                                                         |
| ller line name:                | Lambeth HZ - Jo   | hn Doe St - RENT             | -                                           | Sub product ID: 1                      | 15895                                                                   |
| ub product                     | Altordable Rent   |                              |                                             |                                        |                                                                         |
| umber of units:                | 15                | Funding requested            | 1,000,000                                   |                                        |                                                                         |
| le Organisation                | s Unit Details Ca | pital Contributions Unit Siz | e and Mix Scheme                            | Costs Scheme Forecast                  |                                                                         |
|                                |                   |                              | Veneres                                     |                                        | - Capitalisation Assumptions                                            |
|                                |                   |                              | I. Funding Req                              | uested                                 | Discount factor applied to net rental                                   |
| 3. Purchase Price              | e                 |                              | J. GLA - Other I                            | Public Subsidy                         | income (%)                                                              |
| C. Has the price I<br>account? | been marked down  | in your No                   | K. GLA Public S<br>Total Schem              | Subsidy as a % of<br>e Costs (J/H=100) | Period of years over which net sental income                            |
| D. Current Value               |                   |                              | L. Other Public                             | Subsidy                                | stream is valued                                                        |
|                                |                   |                              | M. Total GLA P                              | ublic Subsidy (1 +                     |                                                                         |
|                                |                   |                              | N. Total GLA P<br>a % of Total Sc<br>MAL100 | ublic Subsidy as heme Costs            | Net to gross Rent (%)<br>(Rent less fixed costs as a proportion of rent |
|                                |                   |                              | 0. Total Public                             | Subsidy (I + J + L)                    | chageu                                                                  |
| E. Acquisition co              | ot (=D)           | Works cost<br>per m2         | P. Total Public<br>Total Scheme (           | Subsidy as a % of<br>Costs (0./H*100)  |                                                                         |
| F. Works cost                  |                   |                              | Q. Provider cor                             | tributions                             |                                                                         |
| G. On costs                    |                   |                              | · · · · · · · · · · · · · · · · · · ·       | ×.                                     |                                                                         |
| H. Total scheme                | cost              |                              | R. Transfer val                             |                                        |                                                                         |
| (E+F+G)                        |                   |                              | S. Surplus/Deh                              | cit (H + (0 + Q + R                    |                                                                         |

Providers should complete this tab as detailed below:

| Field                                              | Details                                                                     |
|----------------------------------------------------|-----------------------------------------------------------------------------|
| B. Purchase price                                  | Enter the full cost of purchasing the property in pounds $(\mathfrak{L})$ . |
| C. Has the price been marked down in your account? | Yes/No                                                                      |

| D. Current Value              | If 'Yes' is selected to C then this value can<br>be edited. Total market value should be<br>inputted.<br>If 'No' is selected to C then this value equals                                               |
|-------------------------------|----------------------------------------------------------------------------------------------------|
|                               | В.                                                                                                    |
| E. Acquisition Cost           | Auto populated, = D                                                                                                    |
| F. Works cost                 | Enter value in pounds (£)                                                                                                    |
| Works cost per m <sup>2</sup> | Auto populated, based on F and value entered in Unit Details                                                                                                    |
| G. On costs                   | Enter value in Pounds (£)                                                                                                    |
| H. Total Scheme costs         | Auto populated, E + F + G                                                                                                    |
| I – R.                        | Auto populated, based on figures provided<br>in B-H & on the Capital Contributions tab.                                                                                                    |
| S. Surplus/Deficit            | Auto populated. System tool which offsets<br>capital contribution against scheme costs.<br>Providers should aim to balance one<br>against the other to produce a value in this<br>field equal to zero. |

Providers should complete the Capitalisation Assumption section as detailed below:

| Field                                                                               | Details                                                           |
|-------------------------------------------------------------------------------------|-------------------------------------------------------------------|
| Discount factor applied to net rental income (%)                                    | Enter discount fact applied to net rental income as a percentage. |
| Period of years over which net rental income stream is valued                       | Enter period in years over which net income stream is valued.     |
| Net to gross Rent (%) (Rent less<br>fixed costs as a proportion of<br>rent charged) | Enter rent less fixed costs as a proportion of rent changed.      |

# 3.5.5 Scheme Forecast tab

The milestones listed will be determined by the processing route selected for the Offer Line.

| Offer Line S | Sub Produ    | uct - [SAVED]                   |                      |                       |        |                       |                         |             |   | X |
|--------------|--------------|---------------------------------|----------------------|-----------------------|--------|-----------------------|-------------------------|-------------|---|---|
| Partnersh    | hip:         | [Lead Provider Nar              | me] - Housing Zon    | es Partners           | hip    | Line st               | tatus: New              |             |   |   |
| Offer nam    | ne:          | [Lead Provider Name] - HZ Offer |                      |                       |        | Data st               | tatus: Invalid          |             |   |   |
| Offer line   | name:        | Lambeth HZ - John               | Doe St - RENT        |                       | ×      | Sub pr                | oduct ID: 15            | 5895        |   |   |
| Sub prod     | duct         | Attordable Rent                 |                      |                       |        |                       |                         |             |   |   |
| Number of    | of units:    | 15 F                            | unding requested:    | 1,00                  | 0,000  |                       |                         |             |   |   |
| Profile Org  | ganisations  | Unit Details Capital            | Contributions Unit : | Size and Mix          | Scheme | Costs Sch             | eme Forecast            |             |   |   |
|              |              | Milestone                       | Optional             | Payment<br>Applicable | Actual | Milestone<br>Achieved | Forecast/Actual<br>Date | Payment (£) |   |   |
| Pl           | lanning Co   | nsent                           |                      |                       |        |                       |                         |             |   |   |
| Ac           | cquisition   |                                 |                      |                       |        |                       |                         |             | - |   |
| St Fr        | tart on Site | 9                               |                      |                       |        |                       |                         | 7,50,000    | - |   |
|              |              |                                 |                      |                       |        |                       |                         |             |   |   |
| Comment:     |              |                                 |                      |                       |        |                       |                         |             |   |   |

Providers must click on the Forecast/Actual Date field to enter each milestone forecast or achievement date. The Planning Consent and Acquisition date fields can be set with a date either in the past or the future; however, if a past date is used, the tick box under the Actual column heading must be checked.

Dates for Start on Site and Final Cost must be set for the future. Providers are not expected to input a Start on Site date beyond the 31 March 2024 or a Final Cost date beyond the 31 March 2025.

Please note: If a scheme has already started on site, please enter a date in the future. This can be corrected later on in the scheme stage in IMS.

By default, tranche payments are set to pay 75% of total funding requested at start on site and the remaining 25% at practical completion. If payment tranches have been agreed outside the 75-25 split, the payments can be corrected here. Please note: Once the offer line has been approved by the GLA, it will not be possible to change the tranche payments without deleting and re-entering the offer line.

#### 3.5.6 Scheme Progress tab

The Scheme Progess tab allows the provider to record progress on Planning, Land and Works tendering.

This tab will be enabled for all processing routes apart from Off The Shelf (&ES).

| ffer Line Sub Broduct - ISAVED                              |                                          |                          |         |       | × |
|-------------------------------------------------------------|------------------------------------------|--------------------------|---------|-------|---|
| Ter Line Sub Product - (SAVED                               |                                          |                          |         |       |   |
| Partnership: [Lead Provid                                   | ler Name] - Housing Zones Partnership    | Line status:             | New     |       |   |
| Offer name: [Lead Provid                                    | er Name] · HZ Offer                      | Data status:             | Invalid |       |   |
| Offer line name: Lambeth HZ                                 | -John Doe St - RENT                      | Sub product ID:          | 15895   |       |   |
| Sub product Alfordable R                                    | ent 🔤                                    |                          |         |       |   |
| Number of units: 15                                         | Funding requested: 1,000,000             |                          |         |       |   |
| Irganisations Unit Details Capit                            | al Contributions Scheme Costs Scheme For | ecast Scheme Progre      | **      |       |   |
| Planning                                                    |                                          |                          |         | _     |   |
| Planning status:                                            |                                          |                          |         | 1     |   |
| Detailed planning<br>approval date:                         | Outine planning Pte<br>approval date: da | anning submission<br>le: |         | -     |   |
| Further steps required (before<br>start on site can occur): |                                          |                          | ×       |       |   |
| Date by which<br>further steps will be<br>achieved:         | Forecast date for detailed p             | planning approval:       |         |       |   |
| Land                                                        |                                          |                          |         |       |   |
| Land status:                                                |                                          |                          |         |       |   |
| Acquisition date:                                           | Forecast d                               | date for acquisition:    |         |       |   |
| Description of conditions<br>(for conditional acquisition): |                                          |                          | ×       |       |   |
| Works                                                       |                                          |                          |         |       |   |
| Tendering status:                                           |                                          |                          |         |       |   |
|                                                             |                                          |                          |         |       |   |
| Comment:                                                    |                                          |                          |         |       |   |
|                                                             |                                          |                          | Save    | Close |   |
|                                                             |                                          |                          |         |       |   |

#### Planning

This section is enabled if one of the following Processing Routes is selected: Acquisition and Works, Package Deal, Purchase and Repair and Works Only.

| Field           | Details                                  |
|-----------------|------------------------------------------|
| Planning status | Providers must select one value from the |

|                                                               | T                                                                                                    |
|---------------------------------------------------------------|----------------------------------------------------------------------------------------------------|
|                                                               | following list of options:                                                                                                    |
|                                                               | Detailed Planning Approval granted with no<br>further steps required before start on site can<br>occur                                                              |
|                                                               | Detailed Planning Approval granted with some<br>further steps required before start on site can<br>occur                                                            |
|                                                               | Outline Planning Approval granted                                                                                                    |
|                                                               | Outline Planning Submitted                                                                                                    |
|                                                               | Detailed Planning Submitted                                                                                                    |
|                                                               | Planning discussions underway with planning office                                                                                                    |
|                                                               | No progress yet on planning application                                                                                                    |
| Detailed planning approval date                               | Field enabled if providers choose option 1 or 2 from the list of Planning Status options. The date must be less than or equal to the current date.                  |
| Outline planning approval date                                | Field enabled if providers choose option 3 from<br>the list of Planning Status options. The date<br>must be less than or equal to the current date.                 |
| Planning submission date                                      | Field enabled if providers choose option 4 or 5 from the list of Planning Status options. The date must be less than or equal to the current date.                  |
| Further steps required<br>(before start on site can<br>occur) | Field enabled for all Planning Statuses.<br>Mandatory for option 2. Optional for the<br>remainder. Provider must submit a comment<br>between 10 and 500 characters. |
| Date by which further steps will be achieved                  | Field enabled if providers choose option 2 from<br>the list of Planning Status options. The date<br>must be greater than the current date.                          |
| Forecast date for detailed planning approval                  | Field enabled if providers choose option 3 to 7<br>from the list of Planning Status options. The<br>date must be greater than the current date.                     |

#### Land

This section is enabled if one of the following Processing Routes is selected: Acquisition and Works, Package Deal and Purchase and Repair.

| Field                                                  | Details                                                                                                    |
|--------------------------------------------------------|----------------------------------------------------------------------------------------------------|
| Land Status                                            | Providers must select one value from the following list of options:                                                                                     |
|                                                        | Unconditional acquisition of freehold or long leasehold interest has occurred                                                                           |
|                                                        | Land being gifted or provided at a discount by the LA                                                                                                   |
|                                                        | Conditional acquisition, land option or heads of terms                                                                                                  |
|                                                        | Land purchase negotiations underway                                                                                                    |
|                                                        | Land identified but purchase negotiations not yet started                                                                                               |
| Acquisition date                                       | Field enabled if providers choose option 1 to 3 from the list of Land Status options. The date must be less than or equal to the current date.          |
| Forecast date for acquisition                          | Field enabled if providers choose option 4 or 5 from the list of Land Status options. The date must be greater than the current date.                   |
| Description of conditions (for conditions acquisition) | Field enabled if providers choose option 3 from<br>the list of Land Status options. Provider must<br>submit a comment between 10 and 500<br>characters. |

#### Works

This section is enabled if one of the following Processing Routes is selected: Acquisition and Works, Package Deal, Purchase and Repair and Works Only.

| Field            | Details                                                                   |
|------------------|---------------------------------------------------------------------------|
| Tendering status | Providers must select one value from the following list of options:       |
|                  | Unconditional works contract let or works being provided by in house team |
|                  | Conditional contract let or partner identified but not yet in contract    |
|                  | Tender for works contract out to competition                              |
|                  | Works contracting process not yet begun                                   |

After completing and saving all the tabs, providers will be taken back to the Offer Line screen.

| Offer Line - [NOT SA  | VED]                                             |                          |                               | ×                  |
|-----------------------|--------------------------------------------------|--------------------------|-------------------------------|--------------------|
| Partnership:          | [Lead Provider Name] · Housing Zones Partnership |                          | Offer line ID:                | 13468              |
| Partnership Period:   | 2015-18                                          |                          | Status:                       | New                |
| Offer name:           | [Lead Provider Name] - HZ Offer                  |                          | Data status:                  | Invalid            |
| Offer type:           | Housing Zones Alfordable Rent and Home Ownership |                          |                               |                    |
| Housing Zone Name:    | Lambeth - Lambeth Housing Zone                   |                          |                               |                    |
| Offer line name:      | Lambeth HZ - John Doe St - RENT                  | 4                        |                               |                    |
| Proposal type:        | Fim -                                            |                          |                               |                    |
| Geography Products    | Site Processing Route: Acquisition & Works       |                          |                               |                    |
| Sub product<br>ID     | Sub Product Name                                 | Funding<br>Requested (£) | Number of Delete<br>Units Row |                    |
| 766                   | 3 Affordable Bent                                | 1 000 000                | 15 🕿 🗕                        |                    |
|                       |                                                  |                          |                               |                    |
| Total Scheme Costs    | (£): 5,000,000                                   |                          |                               |                    |
| Provider Contribution | ns(E): 4,000,000                                 |                          |                               |                    |
| Funding Requested     | (8): 1,000,000                                   |                          |                               |                    |
|                       |                                                  |                          |                               |                    |
| Save Validat          | e Submit Withdraw Delete Befer To Provider       |                          | Aut                           | fit <u>C</u> ancel |

The fields at the bottom of the Products tab are auto populated when the subproducts have been created and saved.

Providers should select **Save** after all of the data has been entered in the Offer Line Sub Product screen. Then select **Cancel** to return to the Offer Line screen.

# Step 4 Validating the Offer Line

# Background

All Offer Lines must be checked for errors prior to being submitted to the GLA for consideration. IMS will stop submission if any of the data entered in the Offer Line fail system validation checks.

### Step Summary:

- 4.1 Validating the Offer Line
- 4.2 Correcting Offer Line errors

The steps in detail:

# 4.1

<u>Validating the Offer Line</u> Once Step 3 is complete select **Validate** in the Offer Line screen to validate the data:

| Offer Line - [NOT SA                 | VED]                                             |                          |                               | ×                  |
|--------------------------------------|--------------------------------------------------|--------------------------|-------------------------------|--------------------|
| Partnership:                         | [Lead Provider Name] - Housing Zones Partnership |                          | Offer line ID:                | 13468              |
| Partnership Period:                  | 2015-18                                          |                          | Status:                       | New                |
| Offer name:                          | [Lead Provider Name] - HZ Offer                  |                          | Data status:                  | Valid              |
| Offer type:                          | Housing Zones Affordable Rent and Home Ownership |                          |                               |                    |
| Housing Zone Name:                   | Lambeth - Lambeth Housing Zone                   |                          |                               |                    |
| Offer line name:                     | Lambeth HZ - John Doe St - RENT                  | *                        |                               |                    |
| Proposal type:<br>Geography Products | Firm 💌                                           |                          |                               |                    |
|                                      | Processing Route: Acquisition & Works            |                          |                               |                    |
| Sub product<br>ID                    | Sub Product Name                                 | Funding<br>Requested (£) | Number of Delete<br>Units Row |                    |
| 7663                                 | 3 Affordable Rent                                | 1,000,000                | 15 🗱 🔤                        |                    |
|                                      |                                                  |                          |                               |                    |
| Total Scheme Costs                   | (E): 5,000,000                                   |                          |                               |                    |
| Provider Contribution                | w(E): 4,000,000                                  |                          |                               |                    |
| Funding Requested                    | (£): 1,000,000                                   |                          |                               |                    |
| Save Validat                         | e Jubrnit Withdraw Delete Refer To Provider      |                          | Au                            | dit <u>C</u> ancel |

If there are no errors this validation message will be displayed and the Data status in the screen will be set to Valid:

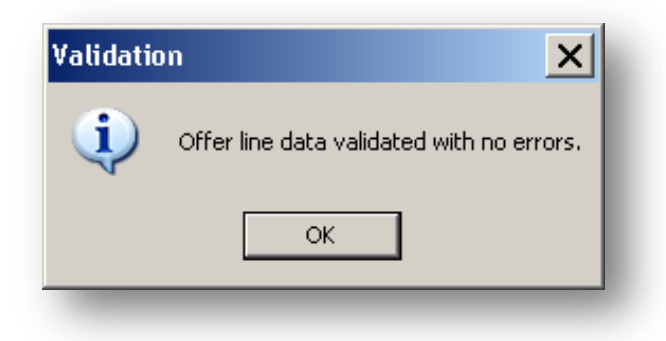

# 4.2 Correcting Offer Line errors

If there are errors when validating the Offer Line these will be listed in the Errors screen shown overleaf and the Data status in the screen will be set to Invalid.

| Elloi                                                                                                    | Error Reference |
|----------------------------------------------------------------------------------------------------|-----------------|
| irm site units entered does not equal total sub product units for offer line                                                                                 |                 |
| ub Product - Total Sub Product units does not match the sum of individual unit<br>ipes entered for Sub Product (Affordable Rent)                             | 691             |
| ub Product: Total Scheme Costs - (Total Capital Contributions + Transfer Value<br>unding requested) must be zero for Sub Product (Affordable Home Ownership) | 691:            |
|                                                                                                    |                 |
|                                                                                                    |                 |
|                                                                                                    |                 |

Providers should correct any errors. To go directly to the screen where the error is detected, first click on the **Sub Product number** in the Error Reference column.
Then amend the data, re-save the Offer Line record and then re-validate until there are no further errors.

The Data status field will be highlighted in green when the validation has been successful.

Please note: All Offer Lines must be Valid before the Offer can be submitted.

# Step 5 Validating the Offer

### Background

All Offer must be checked for errors prior to being submitted to the GLA for consideration. IMS will stop submission if any of the data entered in the Offer fail system validation checks.

### **Step Summary:**

- 5.1 Validating the Offer
- 5.2 Correcting Offer errors

### The steps in detail:

#### 5.1 Validating the Offer

Once Step 4 is complete select the Offer button to view the Offer List:

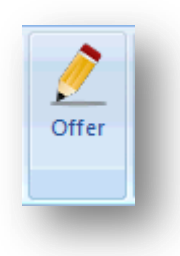

Select the Housing Zones offer.

| 8        | 2           | 8          |         |         |                | P           |                   |          |                      |
|----------|-------------|------------|---------|---------|----------------|-------------|-------------------|----------|----------------------|
| tnership | Offer O     | )ffer Line | Profile | Site    | Monitoring     | Exit        |                   |          |                      |
| Offer    |             |            |         |         | -              | Q 6         | G 😫 📲             |          |                      |
| Offer ID | Off         | fer Name   |         |         |                | Тур         | e                 | Status   | Total Offer<br>Units |
| 15 8     | Housing Zor | ne TEST SI | TE      | Housing | Zones Affordat | ole Rent ar | nd Home Ownership | Accepted | 10                   |

The following Offer screen will be displayed:

| artnership:                                                  | [Lead Provider Name] - Housing Zones Partnership | · D                  | Offer ID:          |      |         |        |
|--------------------------------------------------------------|--------------------------------------------------|----------------------|--------------------|------|---------|--------|
| artnership Period:                                           | 2015-18                                          |                      | Status:            |      |         |        |
| greement                                                     | [Lead Provider Name] - Housing Zones Agreement   | - D                  | - Number of U      | nits |         |        |
| Offer type: Housing Zones Alfordable Rent and Home Ownership |                                                  | Indicative:          |                    |      |         |        |
| Iffer name: [Lead Provider Name] - HZ Offer                  |                                                  |                      |                    |      |         |        |
| product summary                                              | Contributions                                    |                      |                    |      | Summary | Report |
|                                                              |                                                  |                      |                    |      |         |        |
|                                                              | Sub Product Name                                 | Funding<br>Requested | Number<br>of Units |      |         |        |
| Affordable R                                                 | ent                                              | 1,0,00,000           | 15                 |      |         |        |
| Flexible Affor                                               | dable Home Ownership                             |                      |                    |      |         |        |
|                                                              |                                                  |                      |                    |      |         |        |
|                                                              |                                                  |                      |                    |      |         |        |

### Select Validate.

If all data is valid and correct the following system message will be displayed:

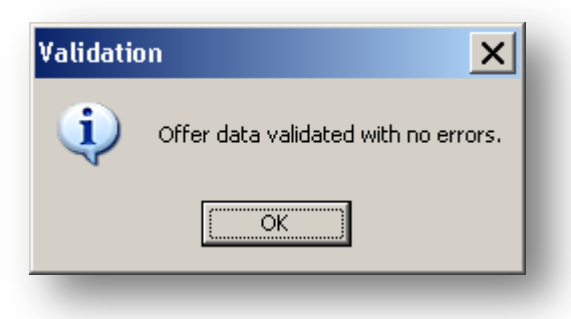

### 5.2 <u>Correcting Offer errors</u>

If there are any errors the following Errors screen will be displayed:

| Error                                               | Error Reference |
|-----------------------------------------------------|-----------------|
| Offer Line Test Test Test Test (ID:5556) is invalid | 5556            |
|                                                     |                 |
|                                                     |                 |
|                                                     |                 |
|                                                     |                 |
|                                                     |                 |
|                                                     |                 |
|                                                     |                 |
|                                                     |                 |
|                                                     |                 |

Providers should correct any errors. To go directly to the screen where the error is detected, first click on the **Sub Product number** in the Error Reference column. Then amend the data, re-save the Offer Line record and then re-validate until there are no further errors.

The Data status field will be highlighted in green when the validation has been successful.

## Step 6 Submitting / Resubmitting the Offer

### Background

The Offer can only be submitted if (1) the Offer screens have been completed, (2) at least one Offer Line has been completed and (3) both the Offer and Offer Line(s) have been validated without returning any errors. Please see steps above if these three actions have not taken place.

### Step Summary:

- 6.1 Submitting/Resubmitting the Offer
- 6.2 Checking Audit History

### The steps in detail:

### 6.1 <u>Submitting/Resubmitting the Offer</u>

Once Step 5 is complete then to submit the Offer providers should select Submit in the Offer screen:

| artnership:<br>artnership Period | [Lead Provider Name] - Housing Zones Partnership<br>2015-18 | • 🗅                  | Offer ID:<br>Status: |        |           |
|----------------------------------|-------------------------------------------------------------|----------------------|----------------------|--------|-----------|
| areement:                        | I and Provider Name1. Housing Zones: Agreement              | - 0                  | - Number of Unit     | ts     |           |
| Offer type:                      | Housing Zones Affordable Bent and Home Dwpership            |                      | Firm:                |        |           |
| Offer name:                      | Lead Provider Namel - HZ Offer                              |                      | Indicative:          |        |           |
| b product summary                | Contributions                                               |                      |                      | Summar | ry Report |
|                                  | Sub Product Name                                            | Funding<br>Requested | Number<br>of Units   |        |           |
| Alfordable F                     | lent                                                        | 1,0,0,000            | 15                   |        |           |
| Flexible Affo                    | rdable Home Ownership                                       |                      |                      |        |           |
|                                  |                                                             |                      |                      |        |           |
|                                  |                                                             |                      |                      |        |           |

The Offer Submission screen shown overleaf is displayed. Providers must read through the submission confirmation text, using the right hand scroll bar to view all of the bullet points, and then enter comments (minimum 10 and maximum 2,500 characters).

| ly sub | mitting this offer I confirm                                                                                                    | 4   |
|--------|----------------------------------------------------------------------------------------------------|-----|
| £C.    | that the organisation's board has approved, at least in principle, the offer<br>submitted, and that a copy of the relevant board paper and minute has been<br>submitted direct to the Regulator. |     |
|        | that no scheme bid for under the Affordable Homes Programme 2015 18<br>will displace delivery under any other Agency programme.                                                                  | _   |
| 8      | that all details of offers have been discussed with the relevant local authorities                                                                                                    |     |
|        |                                                                                                    |     |
|        | that the schemes contained within this offer will meet key equalities priorities<br>or the wider strategic objectives identified and agreed by the relevant local<br>authority.                  |     |
|        | due only.                                                                                                    | -   |
|        |                                                                                                    |     |
| CHINE  |                                                                                                    |     |
|        |                                                                                                    | -   |
|        |                                                                                                    |     |
|        |                                                                                                    |     |
|        |                                                                                                    |     |
|        |                                                                                                    |     |
|        |                                                                                                    |     |
|        |                                                                                                    |     |
|        |                                                                                                    |     |
|        |                                                                                                    | 1 m |
| (Up to | 2500 characters can be entered )                                                                                                    |     |
| 2726   |                                                                                                    |     |
|        |                                                                                                    |     |

Providers should then select Enter. The Offer will now be submitted.

### 6.2 Checking Audit History

To check that the Offer has been submitted, select the Audit button in the Offer screen. This will bring up the Offer Status Audit History screen.

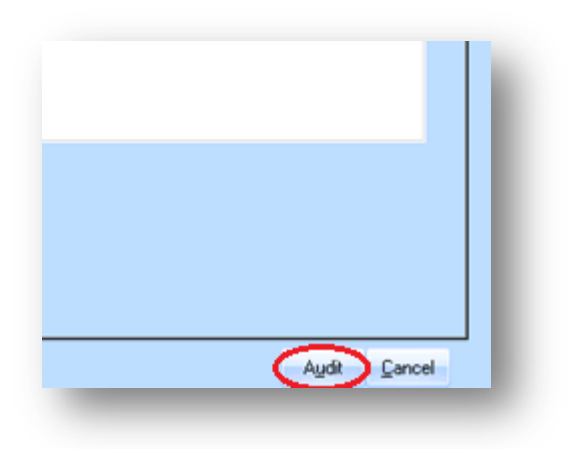

| Date                 | Old Status | New Status | User      | Comments |  |
|----------------------|------------|------------|-----------|----------|--|
| 15 Dec 2015 18:10:19 |            | New        | TEST TEST |          |  |
| 15 Dec 2015 18:28:07 | New        | Submitted  | TEST TEST |          |  |
|                      |            |            |           |          |  |
|                      |            |            |           |          |  |
|                      |            |            |           |          |  |
|                      |            |            |           |          |  |
|                      |            |            |           |          |  |
|                      |            |            |           |          |  |
|                      |            |            |           |          |  |
|                      |            |            |           |          |  |
|                      |            |            |           |          |  |
|                      |            |            |           |          |  |
|                      |            |            |           |          |  |
|                      |            |            |           |          |  |
|                      |            |            |           |          |  |
|                      |            |            |           |          |  |
|                      |            |            |           |          |  |
|                      |            |            |           |          |  |

Latest entry shows that the New Status is Submitted. This process is the same where providers are resubmitting Offers.

If providers wish to withdraw a submitted offer please contact your assigned GLA Area Manager.

### **Glossary of Terms**

The definitions set out below are to assist with IMS data entry only and do not supersede or take precedence over the terms defined in the signed Housing Zones contracts or the <u>GLA</u> <u>Affordable Housing Capital Funding Guide</u>. For legal definitions, providers are to refer to those documents.

| Term                       | Definition                                                                                                    |
|----------------------------|----------------------------------------------------------------------------------------------------|
| Affordable Rent            | A form of social housing, involving homes being made available at a rent level of up to 80% of market rent (inclusive of service charges).                                                                                                    |
| Agreement Record           | Functionality on the IMS Partnership record that allows the provider<br>to set and name an agreement under which the Offer will be<br>delivered under.                                                                                                    |
| Bedsit                     | A one-roomed unit of accommodation typically consisting of combined bedroom and sitting room with cooking facilities.                                                                                                    |
| Bungalow                   | A low house having only one storey or, in some cases, upper rooms set in the roof.                                                                                                    |
| Conversions                | Where the original affordable housing product is changed (i.e. to different sub-product).                                                                                                    |
| Developing<br>Organisation | The provider in the Housing Zones Partnership who will develop the units specified on the Offer Line.                                                                                                    |
| DPF                        | An internal fund within the accounts of an Investment Partner<br>allowing the re-use of the net proceeds of sales under Right To<br>Acquire (RTA) and Social HomeBuy (SHB) procedures.                                                                                                    |
| Equity Loan                | Product made available to households on moderate incomes<br>sufficient to raise a mortgage for 75 per cent of the value of the<br>property and a deposit of five per cent of the property value. The<br>20% equity loan would be repayable if the household moved, repaid<br>their mortgage without simultaneously re-mortgaging or the expiry of<br>the 25 year term. |
| Expected market value      | The expected market value of the unit at completion.                                                                                                    |
| Firm Offer Line            | An offer line where the site and location details are confirmed.                                                                                                    |
| Flat                       | A self-contained housing unit that occupies only part of a building.                                                                                                    |

| Term                               | Definition                                                                                                    |
|------------------------------------|----------------------------------------------------------------------------------------------------|
| Flexible Home<br>Ownership         | Housing sold on a part rent/part sale basis. The shared owner buys a percentage of the property, funded by a mortgage and/or savings. The remaining percentage is still owned by the developing organisation who charges rent on it. Under the HZP as with MHC 15-18, Flexible Home Ownership is also the brand name for this tenure, replacing New Build HomeBuy and Shared Ownership. |
| Floor area                         | The amount of area (measured as square feet or square metres) taken up by a unit. For IMS input, this does not include communal areas.                                                                                                    |
| Funder user                        | A GLA IMS user.                                                                                                    |
| Funding Agreement                  | A document signed between the GLA and the provider prior to IMS input setting out what the provider has agreed to deliver under the HZP. If a provider is delivering housing for multiple housing zones, a separate funding agreement will be signed for each zone.                                                                                                    |
| Funding Requested                  | Value of GLA grant required to fund an offer line, exclusive RCGF or DPF.                                                                                                    |
| General Needs                      | General housing delivery, not designed to accommodation a specific client group.                                                                                                    |
| House                              | A housing unit that consists of a ground floor and one or more upper<br>storeys that are part of the same unit.                                                                                                    |
| Housing Zones<br>Programme         | A GLA initiative aimed at accelerating housing delivery in areas with high development potential in London.                                                                                                    |
| Investment Partner                 | Any organisation, either not for or for profit, registered with the<br>Regulator as a provider of social housing. This can include<br>Registered Providers, Housing Associations, Local Authorities and<br>private companies.                                                                                                    |
| Lead Partner                       | Where a number of IPs have formed a partnership to develop<br>schemes under the HZP, one IP is required to undertake the role of<br>Lead Provider. The Lead Provider will be deemed responsible to the<br>GLA for a number of additional responsibilities and obligations on<br>behalf of the other IPs within that partnership.                                                        |
| Maisonette                         | A set of rooms for living in, typically on two storeys of a larger building and having a separate entrance.                                                                                                    |
| Market Rent                        | The rent chargeable for accommodation based on the scarcity of that kind of property and the willingness of tenants to pay.                                                                                                    |
| Modern Methods of<br>Construction: | A broad category of building methods that are designed to be more efficient than traditional methods (brick and block).                                                                                                    |

| Term                                          | Definition                                                                                                    |
|-----------------------------------------------|----------------------------------------------------------------------------------------------------|
| -Non-OSM Modern<br>Methods of<br>Construction | Not involving off-site modern methods of construction.                                                                                                    |
| -OSM Hybrid                                   | Off-site manufacturing -hybrid -volumetric units integrated with panellised systems (see OSM Panelised & OSM Volumetric).                                                                                                    |
| -OSM Panelised                                | Off-site manufacturing -panelised - flat panel units built in a factory<br>and transported to site for assembly into a three-dimensional<br>structure or to fit within an existing structure.                                                                                     |
| -OSM Volumetric                               | Off-site manufactured - volumetric - three-dimensional units produced in a factory, fully fitted out before being transported to site and stacked onto prepared foundations to form dwellings.                                                                                    |
| Nil Grant S106                                | Scheme being delivered under a s106 agreement but not requiring GLA grant. Nil Grant S106 scheme usually involve a provider's request to draw on RCGF or DPF balances.                                                                                                    |
| Offer                                         | The overall bid containing information on what the provider has<br>agreed to deliver under a specific GLA programme. A number of<br>fields in the Offer are automatically updated based on information<br>input on the Offer Line(s).                                             |
| Offer line                                    | An offer to deliver a certain number of housing units within a certain<br>area. For the HZP, each Offer Line is associated with a specific<br>housing zone. A provider may have more than one Offer Line for the<br>same zone and/or Offer Lines associated with different zones. |
| Offer Type                                    | The GLA programme under which the housing units will be delivered.<br>For example, all offers submitted under this guidance note are for the<br>Housing Zones offer type.                                                                                                    |
| Older People Housing                          | Housing designed to accommodation and meet the needs of older people. If the housing is supported housing for older people, select Older People NOT Supported Housing.                                                                                                    |
| On costs                                      | Expenditure which is involved in the process of development or the performance of work and which cannot be charged directly to any particular article manufactured or work done.                                                                                                  |
| Organisational user                           | A non-GLA, GLA Group or HCA user of IMS.                                                                                                    |
| Owners of Land<br>During Development          | The provider in the Housing Zones Partnership who will own the land during development.                                                                                                    |
| Owning Organisation                           | The provider in the Housing zones Partnership who will own the housing units.                                                                                                    |
| Partnership                                   | An association of one or more organisation, who working together will deliver the housing product agreed in the Offer.                                                                                                    |

| Term                         | Definition                                                                                                    |
|------------------------------|----------------------------------------------------------------------------------------------------|
| Practical Completion<br>(PC) | A grant claim reached when the works are completed in accordance<br>with the terms of the funding agreement as being fit for occupation as<br>a residential development, in accordance with NHBC requirements,<br>and are sufficiently free of defects that the employer (the provider) is<br>willing to accept the properties as operational i.e. able to be used. A<br>Certificate of Partial Completion may be issued when all the<br>dwellings are handed over to the provider but some external works<br>are incomplete, such as landscaping or boundary walls. |
| Processing Route:            | The route taken by which housing units will be delivered.                                                                                                    |
| -Acquisition & Works         | Processing route requiring both acquisition of property and development works.                                                                                                    |
| -Lease & Repair              | Units which are not owned by the local authority or housing association but repaired or renovated.                                                                                                    |
| -New Build Works<br>Only     | A new build development on land in a provider's ownership which<br>has previously had the support of public sector funding/grant. It can<br>also be the demolition and redevelopment of property owned by the<br>provider whether or not the property was originally public-funded.<br>The prior permission of the GLA is needed if Grant funded property is<br>to be demolished.                                                                                                    |
| -Off The Shelf (& ES)        | The purchase of newly completed housing units by a provider to be used to deliver an affordable housing product.                                                                                                    |
| -Package Deal (inc.<br>Land) | When prior to completion, a provider is offered the private developers standard dwellings types to be built on land owned by the developer.                                                                                                    |
| -Purchase & Repair           | The provider acquires a second-hand property for rent, or sale as shared ownership, and the cost of essential repairs is less than $\pounds10,000$ but more than $\pounds1,500$ .                                                                                                    |
| Prospective rent             | The rent which a provider, on the basis of its rent policies and<br>business plans, would expect to charge at first letting for the house<br>types in the schemes for which it had bid. This would also be the<br>rental figure indicated in the bid itself.                                                                                                    |
| Provider                     | An organisation who is delivering housing through one or more of the GLA's housing or land programmes.                                                                                                    |
| RCGF                         | An internal fund within the accounts of an IP used to recycle historic grant receipts in all their forms, such as HAG/SHG/SHA in accordance with GLA policies and procedures.                                                                                                    |
| Registered Provider          | An organisation that is delivering and/or owns affordable housing and has been registered with the Social Housing Regulator.                                                                                                    |

| Term                             | Definition                                                                                                    |
|----------------------------------|----------------------------------------------------------------------------------------------------|
| Rent to Save                     | Discounted rent product geared towards households on low to<br>moderate incomes without sufficient deposit to access a shared<br>ownership mortgage. As the rent will be at a lower than market rate,<br>the aspiring homeowner will be able to save throughout the period of<br>their tenancy.                                                                                                    |
| Section 106<br>Agreements (s106) | A contract entered into by a local planning authority and a property<br>developer under section 106 of the Town and Country Planning Act<br>1990 under which the developer agrees to provide defined facilities,<br>such as affordable housing, as part of the proposed development.<br>Such planning obligations are often used as a legally binding<br>agreement between a local authority and developer to deliver<br>additional affordable social housing within a development. |
| Self Contained                   | A housing unit that has a separate set of premises (whether or not on<br>the same floor) which forms part of a building; and either the whole<br>or material part of which lies above or below some other part of the<br>building; and in which a toilet, personal washing facilities and cooking<br>facilities are available for the exclusive use of its occupants.                                                                                                    |
| Shared Ownership                 | Product that allows a person to purchase a share in their home even<br>if they cannot afford a mortgage on the whole of the current value.                                                                                                    |
| Start on Site (SoS)              | A grant claim triggered by the building contractor taking possession<br>of the site or property, and the Investment Partner & builder having<br>both signed the building contract. The Start on Site works must have<br>also commenced. For details of SOS works, please see the<br>definitions section in the relevant funding agreement and also the<br>Finance section of the General chapter of the GLA Capital Funding<br>Guide.                                               |
| Subsidiary                       | A company or organisation that is partly or completely owned by<br>another company that holds a controlling interest in the subsidiary<br>company.                                                                                                    |
| Supported Housing                | Accommodation provided for a specific client group to enable them to<br>adjust to independent living or to enable them to live independently.<br>The term supported housing applies to purpose-designed or<br>designated supported housing.                                                                                                    |
| Validation                       | The process by which data entered by a provider user is checked<br>against set data entry rules. Data entered onto both Offer and Offer<br>Line screens must pass validation checks before submission is<br>allowed.                                                                                                    |
| Works Costs                      | The costs of carrying out development works.                                                                                                    |